# SUPERMAX JOURNAL SYSTEMVEJLEDNING

Version 2.1

1. April 1992

Copyright (©) 1992 Dansk Data Elektronik A/S

# Systemvejledning for Supermax Journal Indholdsfortegnelse

| 1 Indledning                              | 1.1  |
|-------------------------------------------|------|
| 1.1 Formålet med systemvejledningen       | 1.1  |
| 1.2 Læsevejledning                        | 1.2  |
| 1.2.1 Generelt                            | 1.2  |
| 1.2.2 Funktionstaster                     | 1.3  |
| 1.2.3 Dialog                              | 1.5  |
| 1.3 Systemadministratorens arbejdsopgaver | 1.7  |
| 1.4 Systemadministrationens hovedmenu     | 1.8  |
| 2 Skrivertabel                            | 2.1  |
| 2.1 Opret skriver                         | 2.3  |
| 2.2 Ret skriver                           | 2.6  |
| 2.3 Slet skriver                          | 2.6  |
| 2.4 Vis alle skrivere                     | 2.7  |
|                                           | 207  |
| <u>3 Sagsgrupper</u>                      | 3.1  |
| 3.1 Opret sagsgruppe                      | 3.3  |
| 3.2 Ret sagsgruppe                        | 3.3  |
| 3.3 Slet sagsgruppe                       | 3.4  |
| 3.4 Vis alle sagsgrupper                  | 3.5  |
| 4 Virksomhedsprofil                       | 4.1  |
| 4.1 Trimpinger                            | 4.6  |
|                                           |      |
| <u>5 Bruger- og privillegietabel</u>      | 5.1  |
| 5.1 Brugertabel                           | 5.1  |
| 5.1.1 Generelt                            | 5.1  |
| 5.1.2 Feltindhold                         | 5.2  |
| 5.1.3 Opret bruger                        | 5.6  |
| 5.1.4 Ret bruger                          | 5.7  |
| 5.1.5 Slet bruger                         | 5.8  |
| 5.1.6 Oversigt over brugere               | 5.9  |
| 5.1.7 Søgning i brugeroversigt            | 5.10 |
| 5.2 Brugerprivillegier                    | 5.11 |
| 5.2.1 Generelt                            | 5.11 |
| 5.2.2 Feltindhold                         | 5.12 |
| 5.2.3 Opret brugerprivillegier            | 5.13 |
| 5.2.4 Ret brugerprivillegier              | 5.14 |
| 5.2.5 Slet brugerprivillegier             | 5.15 |
| 5.2.6 Oversigt over brugerprivillegier    | 5.16 |
| 5.2.7 Søgning i brugerprivillegier        | 5.17 |

# Systemvejledning for Supermax Journal Indholdsfortegnelse

1

| <u>6 Afdelingstabel</u> 6.1                     |
|-------------------------------------------------|
| 6.1 Generelt 6.1                                |
| 6.2 Opret afdeling 6.2                          |
| 6.3 Ret afdeling 6.2                            |
| 6.4 Slet afdeling 6.3                           |
| 6.5 Vis alle afdelinger 6.5                     |
| 6.6 Tilknyt person til afdeling                 |
| 6.7 Slet persons tilknytning til afdeling       |
| 6.8 Vis personers tilknytning til afdeling      |
| ···· ·································          |
| 7 Journalplan                                   |
| 7.1 Generelt om journalplanens elementer        |
| 7.2 Journalplan                                 |
| 7.2.1 Oprettelse af journalplannummer           |
| 7.2.2 Tilføi journalnummer                      |
| 7.2.3 Ret journalnummer                         |
| 7.2.4 Slet journalnummer $7.8$                  |
| 7.3 Undernummerplan                             |
| 7.3.1 Opret undernummer 7.11                    |
| 7.3.2 Ret undernummer 7.12                      |
| 7.3.3 Slet undernummer $7.12$                   |
| 7.4 Facetnlan $7.12$                            |
| 7.5 Visning af journal planang elementer $7.15$ |
| 7.5 1 Oversigt over journalplan                 |
| 7.5.2 Oversigt over journarpian                 |
| 7.5.2 Oversigt over undernumre $$               |
| 7.5.5 Oversigt over facetpian                   |
| 7.6 Næste periodes journalpian                  |
|                                                 |
| 8 Sagselline register 8.1                       |
|                                                 |
| 9 Sagstype register 9.1                         |
|                                                 |
| 10 Akttype register 10.1                        |
|                                                 |
| <u>11 Styrtype register</u> 11.1                |
|                                                 |
| <u>12 Hjælpetekster</u> 12.1                    |
| 12.1 Generelt om hjælpetekster 12.1             |
| 12.2 Opret hjælpetekst 12.5                     |
| 12.3 Ret hjælpetekst 12.6                       |
| 12.4 Slet hjælpetekst 12.7                      |

# 0.2

| <u>13</u> | Logning oversigt 13.                  | 1 |  |
|-----------|---------------------------------------|---|--|
| 14        | Fejltekster og specialtrimninger 14.  | 1 |  |
|           | 14.1 Definer eksterne funktioner 14.  | 2 |  |
|           | 14.1.1 Opret extern funktion 14.      | 5 |  |
|           | 14.1.2 Slet extern funktion 14        |   |  |
|           | 14.2 Supplerende oplysninger 14       |   |  |
|           | 14.2.1 Tabelnavne 14.                 | 6 |  |
|           | 14.2.2 Billednavne 14.                | 9 |  |
|           | 14.2.3 Funktionstaster 14.1           |   |  |
|           | 14.2.4 SSID-tabellen 14.11            |   |  |
|           | 14.2.5 Overførselskode-tabellen 14.13 |   |  |
|           | 14.3 Brevformater 14.1                | 4 |  |

| 15 | Installation og trimning af systemet | 15.1 |
|----|--------------------------------------|------|
|    | 15.1 Installations-procedure         | 15.1 |
|    | 15.2 Rækkefølge i trimning           | 15.2 |
|    | 15.3 Programkald                     | 15.3 |

# 0.3

# Appendix A Periodeafslutning

| <u>A 1 Indledning</u>                                               | A 1.1        |
|---------------------------------------------------------------------|--------------|
| A 1.1 Krav til omgivelser                                           | A 1.1        |
| A 1.2 Programkald                                                   | A 1.1        |
| A 1.3 Betjeningsvejledning                                          | A 1.1        |
| A 1.4 Anvendelse af periodekørsel                                   | A 1.2        |
|                                                                     |              |
| <u>A 2 Hovedmenu</u>                                                | A 2.1        |
|                                                                     |              |
| <u>A 3 Hjælpeudskrifter</u>                                         | A 3.1        |
| A 3.1 Sagsoptælling                                                 | A 3.1        |
| A 3.2 Ubesvarede akter                                              | A 3.2        |
| A 3.3 Uafsluttede sager uden overførselskode                        | A 3.2        |
| A 3.4 Sager uden B/K-kode                                           | A 3.3        |
| A 3.5 Verserende sager i gammel periode                             | A 3.4        |
| A 3.6 Overfør journalplan til næste periode                         | A 3.4        |
| A 4 Udskrifter til Rigsarkivet                                      | <b>7 1</b> 1 |
| A = 1 Journalplan (B/K + modringer)                                 | x 4.1        |
| A 4.1 Undernummernlan                                               | A 4.1        |
| $A = \frac{1}{2}$ order number prair                                | A 4.2        |
| $\lambda 4.0$ Saysoptaring/arreveringsriste                         | A 4.2        |
| $\lambda 4.5 \text{ Secon mod } \mathbb{P}/\mathbb{K} \text{ kode}$ | A 4.3        |
| $\lambda \neq 0$ Sayer med D/K-Kode                                 | A 4.3        |
| A 4.0 becydning ar b/K-koder                                        | A 4.4        |
| A 4.7 Nøgleord og referender                                        | A 4.4        |
| A 4.8 Adressekartotek                                               | A 4.4        |
| A 5 Periodekørsel 1                                                 | A 5.1        |
| A 5.1 Start af periodekørsel 1                                      | A 5.3        |
| A 5.2 Overførsel af enkeltsager                                     | A 5.4        |
| <b>3</b>                                                            |              |
| <u>A 6 Periodekørsel 2</u>                                          | A 6.1        |
| A 7 Journalregister udlæsning                                       | A 7.1        |

## Systemvejledning for Supermax Journal Indledning Formålet med systemvejledningen

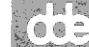

1.1

# 1 Indledning

1.1 Formålet med systemvejledningen

Det primære formål med denne vejledning, er at sætte journalsystemets systemadministrator i stand til at forestå den mere tekniske og systemadministrative del af journalsystemet, herunder:

- \* Oprette brugere.
- \* Tildeling af rettigheder.
- \* Beskrivelse af brugernes organisatoriske tilhørsforhold.
- \* Definering af grænseflader til andre systemer.
- \* Vedligehold af evt. journalplan.
- \* Systemtrimninger.
- \* Sikkerhedsadministration.

Derfor henvender denne vejledning sig udelukkende til systemadministratoren, og skal som sådan ikke benyttes af den almindelige bruger af systemet.

### Systemvejledning for Supermax Journal Indledning Læsevejledning

# 1.2 Læsevejledning

1.2.1 Generelt

Vejledningen er delt op i 3 hovedområder, nemlig:

1: Indledning.

Dette er en beskrivelse af målgruppe og formål, og er som sådan ikke nødvendigt for den daglige drift.

2: Generel Systemadministration.

Dette afsnit beskriver i detaljer, hvordan en given opgave udføres.

Der er dels en verbal forklaring på funktionen, og dels en meget detaljeret beskrivelse af rækkefølgen som funktionen skal følge.

Helt generelt er den detaljerede arbejdsgang beskrevet som en række delfunktioner, hvor der beskrives, hvad operatøren skal gøre, hvordan systemet reagerer på skærmen, og hvad der sker i selve systemet.

Det vil altså være muligt at følge en art dialog med systemet ved at læse i vejledningen og udføre de beskrevne funktioner.

### 3: Installation og trimning.

Her beskrives den arbejdsgang og rækkefølge, der nødvendigvis skal følges for at opnå en succesfuld installation.

Dette gælder hvad enten der er tale om førstegangsinstallation eller en opdatering.

Det er derfor anbefalelsesværdigt at læse dette afsnit før installation/opdatering.

#### Systemvejledning for Supermax Journal Indledning Funktionstaster

1.2.2 Funktionstaster

#### FUNKTIONSTASTER

Systemet gør udbredt brug af funktionstaster, og i den forbindelse er det sådan, at denne vejlednings måde at beskrive et tryk på en funktionstast er ved f.eks. at skrive:

#### Tryk INDSÆT

hvilket betyder, at der skal trykkes en gang på funktionstasten INDSÆT.

Placeringen af denne funktionstast kan ses i linie 23 og 24 på det aktuelle billede.

Opdatering af databasen, med ændringer i de enkelte tabeller, afsluttes enten med GODKEND, som bliver i funktionen, eller med SLUT, som afslutter funktionen og returnerer til SYSTEMADMINISTRATION.

I systemadministrationsfunktionen gælder følgende standard for 'bløde funktionstaster'.

- FIND Starter en søgning med de data, som er i det aktuelle billede, som søgekriterier.
- SKÆRMKOPI Udskriver en papirkopi med det billede, som står på skærmen, på den skriver, som er angivet i denne brugers standard.
- NÆSTE Bladrer til næste side. Kun i de tilfælde, hvor visning af et resultat fylder mere end en side.
- FORRIGE Bladrer til forrige side. Kun i de tilfælde hvor visning af et resultat fylder mere end en side.

- DEL EFTER Bladrer til næste del af billede. Kun i de tilfælde hvor en funktion består af flere uafhængige billeder.
- DEL FØR Bladrer til foregående del af billede. Modsat DEL EF-TER.
- INDSÆT Indsætter i databasen. Hvis den aktuelle post allerede findes, vil systemet spørge om den aktuelle post skal opdateres.
- OPDATER Opdaterer en eksisterende post. Hvis posten ikke eksisterer, vil systemet spørge om posten skal indsættes.
- SLET Sletter en post i databasen.
- GODKEND Godkender indtastede data, opdaterer databasen og repeterer funktionen.
- AFBRYD Blanker billede, dvs fjerner data fra billedet, og starter forfra på samme funktion uden opdatering.
- UDVÆLG Giver brugeren mulighed for at se de gyldige værdier i et felt i et pop-up vindue, og i dette felt kan en værdi udpeges ved at trykke RETURN.
- OMSL./BIL. Kun aktuel i forbindelse med Supermax Tekst eller WordPerfect 4.2 Unix. Giver mulighed for, via Supermax Tekst, at definere udskrivningsstandard for sagsomslag og bilagsliste. Dvs tekstens placering på papiret eller den fortrykte blanket kan justeres vha. denne funktion.
- RET STAND. Kun aktuel i forbindelse med WordPerfect 4.2 Unix. Giver mulighed for at definere udskrivningsstandard for almindelige lister fra journalsystemet. Bl.a. kan der via denne funktion defineres overskrifter til udskrifterne.

## 1.2.3 Dialog

I denne vejledning er der generelt brugt beskrivelsesmetoder der følger disse regler.

#### Funktionstaster

Når der skal trykkes på en funktionstast, vil der blive brugt følgende beskrivelse:

Tryk på INDSÆT

Hvilket betyder, at der skal trykkes på den funktionstast, som er benævnt INDSÆT.

Dvs. funktionstastens navn er skrevet med store bogstaver.

I denne sammenhæng er RETURN at betragte som en funktionstast.

## Billednavne

Når der i denne vejledning refereres til et billede i journalsystemet, vil der blive brugt følgende beskrivelse:

Billede 'SYSTEMADMINISTRATION' vises

Hvilket betyder, at billedet, hvori der i øverste bjælke står 'SYSTEMADMINISTRATION', vises.

#### Feltnavne

Når der refereres til et felt på et billede vil beskrivelsen se således ud:

Indtast navn i felt <navn>

Hvilket betyder, at der skal indtastes i feltet, hvor ledeteksten er 'navn'.

Alm. indtastning

Hvis der skal indtastes data, er der følgende måde at beskrive dette på:

. . . . .

Indtast '/dev/printl'

Hvilket betyder, at teksten '/dev/print1' (uden apostroffer) skal indtastes.

Svar på spørgsmål

I de tilfælde, hvor systemet kræver et ja eller nej svar fra operatøren, er der følgende måde at beskrive dette på:

Tast 'j' for ja eller 'n' for nej, efterfulgt af tryk på RETURN

## 1.3 Systemadministratorens arbejdsopgaver

For at journalsystemet kan fungere optimalt i den enkelte installation, er det nødvendigt at udpege en eller flere personer, som har det overordnede ansvar for systemets daglige drift. Disse personer, kaldet systemadministratorer (herefter sys-adm), forestår således vedligeholdelse af de systemtrimninger, som er nødvendige for at systemet kan fungere. Disse trimninger omfatter bl.a. oprettelse/sletning af brugere, ændring af brugerrettigheder, oprettelse af afdelinger og tilknytning af personer til disse afdelinger.

Udførelsen af disse opgaver + andre sys-adm funktioner er nærmere beskrevet under den enkelte opgave.

Der kan godt være flere sys-adm samtidigt, og det er således muligt at dele arbejdsopgaverne.

De opgaver, som normalt varetages af sys-adm, er kort beskrevet f $\phi$ l-gende:

- \* Oprettelse/rettelse/sletning af brugere i journalsystemet.
- \* Tildeling af rettigheder til de enkelte funktioner på journalsystemets hovedmenu til de enkelte brugere i de enkelte sagsgrupper.
- \* Oprettelse af afdelinger/grupper og tilknytning af personer til disse afdelinger/grupper.
- \* Beskrivelse af skrivere, som kan benyttes af journalsystemet.
- \* Oprettelse/rettelse af udskrivningsstandarder for almindelige lister og sagsomslag/bilagslister.
- \* Definering og vedligehold af sikkerhedssystemet.
- \* Ad-hoc sikkerhedskopiering.
- Kontakt mellem brugere og DDE vedrørende fejl og ændringsønsker.

ົດຄະ

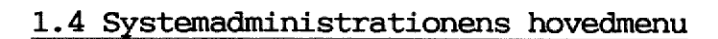

For at starte system-administrationsdelen af Supermax Journal vælges 'sy' på hovedmenuen.

Derved vises følgende menu:

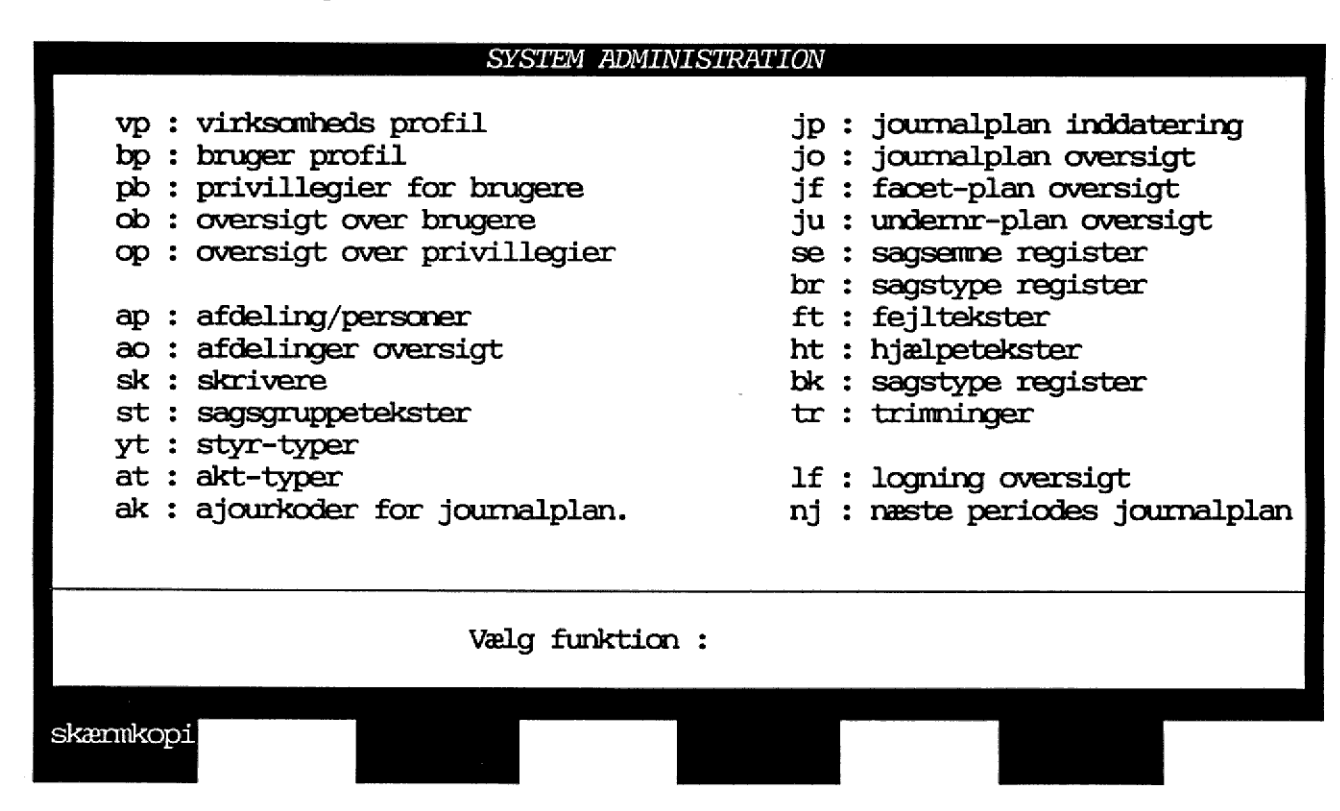

På denne menu er vist de funktioner, som er til rådighed for sys-adm til vedligehold og trimning af systemet.

Den enkelte funktion vælges ved at indtaste koden for funktionen i feltet 'vælg funktion' og trykke RETURN.

Funktionerne kan også vælges direkte fra hovedmenuen ved at skrive 'sy' og den ønskede funktion bagefter, f.eks. 'sy bp', hvorved man kommer direkte til brugerprofil billedet.

(602)

De enkelte menuindgange indeholder følgende funktioner:

- vp: Opdatering af virksomhedsprofil og journalplanens opbygning.
- bp: Oprettelse/sletning og opdatering af brugere på journalsystemet.
- pb: Redigering af brugernes rettigheder i de enkelte sagsgrupper.
- ob: Oversigt over brugere i systemet. Dette er et oversigtsformat til brug for sys-adm, og det er ikke muligt at opdatere i dette billede.
- op: Oversigt over oprettede rettigheder i de enkelte sagsgrupper.
- ap: Oprettelse/rettelse af afdelinger/grupper i systemet og tilknytning af brugere til disse grupper.
- ao: Oversigt over oprettede afdelinger/grupper i systemet.
- sk: Inddatering af skrivere, som kan benyttes af journalsystemet, og definering af standard for udskrivning af lister og sagsomslag.
- st: Oprettelse af sagsgrupper.
- yt: Redigering af styrtype-tabellen.
- at: Redigering af akttype-tabellen.
- ak: Redigering af tabel over ændringskoder til journalplanen.
- jp: Inddatering til journalplanen.
- jo: Oversigt over journalplanen. Der kan ikke rettes journalnumre i dette billede.
- jf: Oversigt over inddaterede facetter i journalplanen. Bruges kun i forbindelse med KL-journalplan.
- ju: Oversigt over undernumre i journalplanen. Bruges kun såfremt der bruges faste undernumre i forbindelse

med journalplanen.

- se: Redigering af sagsemne tabellen.
- br: Redigering af sagstype tabellen.
- ft: Opdatering af fejl/advis tekster.
- ht: Opret/ret/slet af hjælpetekster.
- bk: Redigering af tabellen indeholdende bevarings- og kassationskoder.
- tr: Vedligehold af systemafhængige trimninger, såsom funktionsrækkefølge, standardblanketter til sagsomslag, start og slut på logning og diverse andre trimninger.
- lf: Oversigt over logninger i systemet. Dette billede bruges kun såfremt logningen er slået til. Der er i funktionen mulighed for oprydning i log-tabellen.
- nj: Redigering af næste journalperiodes journalplan.

Derudover findes fire skjulte funktioner, som sys-adm normalt ikke har brug for. Disse funktioner er medtaget for at give sys-adm oplysninger om tabelnavne, billednavne og funktionskoder.

- tn: Visning af tabelnavne. Denne funktion, som giver de fysiske navne på tabellerne, kan bruges såfremt der ønskes back-up af enkelte tabeller.
- bn: Visning af billednavne.
  Denne funktion bruges normalt kun af DDE selv.
- ff: Funktionstaster. Denne funktion bruges normalt kun af DDE selv.
- id: Redigering af SSID-tabellen. Denne funktion bruges normalt kun af DDE selv.
- ov: Redigering af overførselskode-tabellen.

# Systemvejledning for Supermax Journal Indledning Hovedmenu

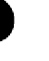

1.11

Denne funktion bruges normalt kun af DDE selv.

## 2 Skrivertabel

Alle skrivere, som skal kunne benyttes af journalsystemet, skal være defineret i skrivertabellen.

Den enkelte bruger kan tilknyttes en skriver som vedkommende så, som standard, benytter til udskrift.

De enkelte skrivere identificeres med et nummer, som gør det nemmere for den enkelte at skifte skriver og få udskrevet både skærmkopier og almindelige lister på en alternativ skriver.

Hvis man anvender Supermax Tekst, vil skærmkopier blive sendt til printeren defineret her, mens udskrifter sendes via den tilknyttede Supermax Tekst udskrivningsstandard.

Ved øvrige tekstbehandlingssystemer sendes både almindelig print og skærmkopier ud til den printer, brugeren har som sin standard (feltet 'fysisk navn ved skærmkopi').

|                  |                  |                                                  | SKRIVERE |                                        |                                          |                          |                   |
|------------------|------------------|--------------------------------------------------|----------|----------------------------------------|------------------------------------------|--------------------------|-------------------|
| Num              | ner I            | ysisk navn<br>skænnkopi                          | ved      | Beskri                                 | velse                                    |                          |                   |
| 0<br>1<br>2<br>3 |                  | -s -dp0<br>-s -dp1<br>/dev/print2<br>/dev/print3 |          | standa<br>spool j<br>Matrix<br>Laser y | rd-printe<br>pl<br>journalk<br>vær. 12.3 | r<br>ontor<br>4          |                   |
| skæmkopi         | forrige<br>næste |                                                  | i        | ndsæt                                  | slet<br>opdater                          | omsl./bil.<br>ret stand. | afbryd<br>godkend |
|                  |                  |                                                  |          |                                        | - Prairie                                | rec stara.               | yuncin            |

Indholdet af de enkelte felter er:

NUMMER

Et entydigt nummer, som vælges af sys-adm.

FYSISK NAVN VED SKÆRMKOPI

Det fysiske navn som den givne skriver/spoolerkø har.

Anvendes Supermax Tekst er det kun skærmkopier, der dirigeres til skriveren med dette navn. I feltet angives udelukkende parametre til /usr/bin/lp.

#### BESKRIVELSE

En verbal beskrivelse af de karakteristika den aktuelle skriver har.

Det kunne f.eks. være skriverens placering. En oplysende tekst vil kunne hjælpe brugere til nemt at kunne dirigere udskrivning til andre skrivere.

Ved anvendelse af WordPerfect 4.2 Unix skal man i feltet angive WordPerfect printer nummeret.

## 2.1 Opret skriver

Eksempel : OPRET SKRIVER

- Der ønskes oprettet en skriver med nummeret 1. Det fysiske navn er '-s -dp5', hvilken henviser til spoolernavn
- pl. Skriveren er en laser-skriver placeret i værelse 12.34.

Du gør

Systemet gør

000

| Vælg 'sk' på menuen                  | Billedet SKRIVERE vises.      |
|--------------------------------------|-------------------------------|
| Tast '1' + RETURN                    | Markør til næste felt.        |
| Tast '-s -dp5' + RETURN              | Markør til næste felt.        |
| Hvis man anvender WordPerfect 4.2 Un | nix indsættes WordPerfect     |
| printernummer i næste felt, ellers : | :                             |
| Tast 'laser vær. 12.34'              |                               |
| Tryk INDSÆT                          | Markør blinker VENT i øverste |

højre hjørne. Skriver bliver indsat i tabel. Alle skærmkopier udskrevet til skriver 1 udskrives nu på denne skriver.

Hvis man ikke anvender Supermax Tekst, er man færdig, og skal blot:

Tryk SLUT

System-adm hovedmenu vises.

ellers skal man oprette Supermax Tekst udskrivnings standard som følgende:

| Tryk RET STAND  | Svar: Vent udskrivnings        |
|-----------------|--------------------------------|
|                 | standard til almindelig print  |
|                 | dannes.                        |
|                 | Herefter blankt billede.       |
| Tryk HJÆLP      | Skakbræt vises i linie 23-24.  |
| Tryk SÆT PARAM  | Nyt skakbræt vises i linie 24. |
| Tryk OVERORDNET | Supermax tekst - overordnede   |
|                 | parametre vises.               |
|                 | Udfyld med oplysninger om ud-  |
|                 | skrivningsstandard (se evt.    |

#### Systemvejledning for Supermax Journal Skrivere Opret skriver

ne: brugervejl. for Supermax tekst). Lister som herefter dirigeres til denne skriver, vil blive udskrevet med de opsatte parametre. Tryk to gange SLUT Billedet SKRIVERE vises. Tryk OMSL./BIL. Svar: Vent .... udskrivningsstandard til sagsomslag dannes. Tryk HJÆLP Skakbræt vises i linie 23-24. Tryk SÆT PARAM Nyt skakbræt vises i linie 24. Tryk OVERORDNET Supermax tekst - overordnede parametre vises. Udfyld med oplysninger om udskrivningsstandard (se evt. brugervejl for Supermax Tekst). Standard opsætning er vist næste side. Sagsomlag, som herefter dirigeres til denne skriver, vil blive udskrevet med de opsatte parametre. Tryk to gange SLUT Billedet SKRIVERE vises. Tryk SLUT System-adm hovedmenu vises.

Følgende har kun relevans i forbindelse med Supermax Tekst:

Det er muligt at definere et antal printernumre, som skriver ud på den samme fysiske skriver, men med forskellige udskrivningsstandarder.

Dette gøres ved at oprette to skrivernumre og i funktionen RET STAND definere den samme skriver i begge de to Supermax Tekst udskrivningsstandarder, som oprettes.

angive evt overskrifter til lister som udskrives. Dette gøres ved at indlægge '..ov1', '..ov2' og '..ov3' i de oprettede standarder. (se evt. brugervejledning for Supermax tekst).

# STANDARD OPSÆTNING AF SUPERMAX TEKST PARAMETRE TIL

6663

SAGSOMSLAG/BILAGSLISTE.

Herunder er vist en standardopsætning af en laserskriver, som skal udskrive sagsomslag og bilagsliste.

De vigtigste parametre angivet med ------>

Supermax tekst - Overordnede parametre Udskrivning på skriver nr. : -s -dp5 Papirføder (Traktor, Manuel, Enkel, Dobbelt eller magasinnr : E Standard (Li, Mi, St) : MI Tegn pr. tomme (12, 11, 10 pitch) : 11 Linieafstand (1/24"): 5 Venstre margen (1/24"):0Afstand (1/24") fra top af papir til - 1. overskr. : 7 - første linie : 24 - sidste linie : 300 Afstand fra første oversk. til første tekst : 32 ' på første side (J, N) : N Side nr : ' Position : (Øverst, Nederst) : Ø (Venstre, Højre, Midt, 1-V/H, 2-H/V) : H Udskriv Første side : 2 Sidste side : 9999 Antal : 1 Slut-på-afsnit tegn :

På grund af forskellig justering af laserskrivere kan det være nødvendigt at justere på :

> Venstre margen Første linie

for at placere teksten korrekt på papiret i forhold til grafikken/den fortrykte blanket.

2.2 Ret skriver

Eksempel : RET SKRIVER

Skriver nummer 3 skal køre via spoolerkøen med navnet p3.

Du gør

Vælg 'sk' på menuen Tast '3' + FIND

Tryk RETURN Indtast '-s -dp3'

Tryk OPDATER Tryk SLUT

2.3 Slet skriver

Eksempel : SLET SKRIVER

Skriver nummer 3 ønskes slettet.

Du gør

Vælg 'sk' på menuen Tast '3' + FIND

Tryk SLET

Tryk SLUT

Systemet gør

Billedet SKRIVERE vises. Skriver nummer 3 findes frem og data vises. Markør blinker. Vent i øverste højre hjørne. Skriveren fjernes fra tabellen. System-adm hovedmenu vises.

Billedet SKRIVERE vises. Skriver nummer 3 findes frem og data vises. Markør til næste felt. (-s og -d er parametre til spoolerkøen). Skriverens nye værdi opdateres. System-adm hovedmenu vises.

Systemet gør

2.7

## Systemvejledning for Supermax Journal Skrivere Vis alle skrivere

## 2.4 Vis alle skrivere

## Eksempel : VIS ALLE SKRIVERE

Der ønskes en oversigt over alle oprettede skrivere.

Du gør

Vælg 'sk' på menuen Tryk FIND

Tryk på NÆSTE (kun såfremt de fundne skrivere ikke kan være på en side) Billedet SKRIVERE vises. Alle oprettede skrivere findes frem og de tilhørende data vises.

Systemet gør

063

De næste 13 oprettede skrivere vises.

Det er muligt at rette skrivere, selvom der er flere på billedet. Det er skriveren i den linie markøren står i, som vil blive omfattet af evt. ændringer. System-adm hovedmenu vises.

Tryk SLUT

## 3 Sagsgrupper

I journalsystemet kan man opdele sager i forskellige grupper, de såkaldte sagsgrupper, hvorved det er muligt at differentiere de forskellige brugeres funktionsadgange i de enkelte sagsgrupper.

Det er f.eks. muligt at give en bruger adgang til at oprette sager i en sagsgruppe samtidig med, at den samme bruger afskæres fra at oprette sager i en anden sagsgruppe.

Sagsgrupperne er en vigtig del af sikkerhedssystemet, da sager kan sikkerhedsklassificeres vha. sagsgrupperne.

En måde at opdele sager er nedenstående, hvor der skelnes mellem generelle, fortrolige, personsager og slettede sager,

En anden måde kunne være at opdele efter de fysiske journaler som findes i organisationen. F.eks. kunne der opdeles i Skoleforvaltning, Byrådsforvaltning, Økonomiforvaltning osv.

Der er ingen begrænsning i antallet af sagsgrupper, men det anbefales at minimere antallet mest muligt, da en bruger kun kan operere i en sagsgruppe ad gangen. Det kan således blive uhensigtsmæssigt og tidskrævende at skulle skifte sagsgruppe hyppigt.

Det vil i mange situationer være tilstrækkeligt med to til fire sagsgrupper, og en del organisationer vil kun have behov for én sagsgruppe, hvor alle sager placeres.

Feltet sagsgruppekode kan udfyldes med bogstaver og tal og den tilhørende tekst er den, som vises i alle billeder i øverste "bjælke". Det er på den måde altid muligt at se, i hvilken af systemets sagsgrupper man befinder sig.

|   | 1.00  |     | 1 200  |   |
|---|-------|-----|--------|---|
|   | 19    |     | 1.2.   | ġ |
|   | 197 m | 100 | - A- ] | 2 |
| _ | 3     | 10  | 1977   |   |

Billedet, hvor sagsgrupperne oprettes, rettes eller slettes præsenteres således:

| SAGSGRUPPER               |                                                           |                   |  |  |
|---------------------------|-----------------------------------------------------------|-------------------|--|--|
| Sagsgruppe                | )                                                         |                   |  |  |
| Kode                      | lekst                                                     |                   |  |  |
| 01<br>02<br>03<br>sl      | Generelle<br>Fortrolige<br>Person-sager<br>Slettede sager |                   |  |  |
|                           |                                                           |                   |  |  |
| skænikopiforrige<br>næste | indsæt slet<br>opdater                                    | afbryd<br>godkend |  |  |

Der kan i dette billede både oprettes, rettes, slettes og vises sagsgrupper.

I de følgende afsnit er detaljeret beskrevet, hvordan disse funktioner udføres.

## 3.1 Opret sagsgruppe

Eksempel : OPRET SAGSGRUPPE

Der ønskes oprettet en sagsgruppe med koden '03' og teksten 'Person-sager'.

Du gør

Vælg 'st' på menuen Indtast '03' + RETURN Indtast 'Person-sager' Tryk INDSÆT Systemet gør

Billedet SAGSGRUPPER vises. Markør til næste felt.

Vent... i øverste højre hjørne. Sagsgruppen indsættes i tabel over sagsgrupper. Sys-adm hovedmenu vises.

Tryk SLUT

## 3.2 Ret sagsgruppe

Eksempel : RET SAGSGRUPPE

Sagsgruppen med koden '03' skal have ændret teksten til 'Personale-sager'.

Du gør

Vælg 'st' på menuen Indtast '03' + FIND Tryk RETURN Indtast 'Personale-sager' oven i den viste tekst. Tryk OPDATER Systemet gør

Billedet SAGSGRUPPER vises. Teksten til sagsgruppen vises. Markør til feltet <tekst>.

Vent... i øverste højre hjørne. Sagsgruppen opdateres i tabel over sagsgrupper. Sys-adm hovedmenu vises.

Tryk SLUT

តៃ 🗛 😂

ົດສະ

## 3.3 Slet sagsgruppe

Eksempel : SLET SAGSGRUPPE

Sagsgruppen med koden 'sl' skal slettes.

Det er vigtigt at sikre sig, at der ingen sager er i den sagsgruppe, som ønskes slettet, idet det ikke vil være muligt at finde de eventuelle sager, som måtte være placeret i den sagsgruppe efter sletning af sagsgruppen.

|                                                     | Du gør                     |               | Systemet gør                                                                     |    |
|-----------------------------------------------------|----------------------------|---------------|----------------------------------------------------------------------------------|----|
| Tryk på STANDARD på journal-<br>systemets bovedmenu |                            | al- H         | Billedet STANDARD                                                                |    |
| tast 'sl' + SLUT                                    |                            | s<br><u>c</u> | Systemet går over i sags-<br>gruppe 'sl' og viser<br>journalsystemets hovedmenu. |    |
| 1                                                   | lælg 'sø sa' på hovedmenue | en H          | Billedet FIND SAGER vises.                                                       |    |
| ſ                                                   | Iryk AFBRYD                | E             | Billedet blankes.                                                                |    |
| ł                                                   | Fryk FIND                  | ٤<br>و<br>و   | Systemet viser hvor mange sa-<br>ger, der findes i denne sags-<br>gruppe.        | •  |
| (                                                   | Check at der er 0 (nul) fu | undne.        |                                                                                  |    |
| ŗ                                                   | fryk FORTRYD               | i<br>T        | Journalsystemets hovedmenu<br>vises.                                             |    |
| ٦                                                   | Vælg 'sy'                  | 5             | Sys.adm hovedmenu vises.                                                         |    |
| ١                                                   | Vælg 'st' på menuen        | I             | Billedet SAGSGRUPPER vises.                                                      |    |
|                                                     | Indtast 'sl' + FIND        | 1             | Teksten til sagsgruppen vises                                                    | ;. |
| ŗ                                                   | Iryk RETURN                | r             | Markør til feltet 'tekst'.                                                       |    |
|                                                     | Fryk på SLET               | 5             | Sagsgruppen slettes i tabelle<br>over sagsgrupper.                               | n  |
| 5                                                   | Iryk på SLUT               | S             | Sys-adm hovedmenu vises.                                                         |    |

\*) Hvis søgningen ikke giver 0 (nul) fundne som resultat, skal de fundne sager flyttes til en anden sagsgruppe. Dette gøres vha. funktionen 'fs' (flyt sag) fra journalsystemets hovedmenu.

3.4

\*

## Systemvejledning for Supermax Journal Sagsgrupper Vis alle sagsgrupper

3.4 Vis alle sagsgrupper

Eksempel : VIS ALLE SAGSGRUPPER

Der ønskes en oversigt over alle oprettede sagsgrupper.

Du gør

Systemet gør

Vælg 'st' på menuen Tryk FIND Billedet SAGSGRUPPER vises. De første 14 sagsgrupper vises.

Tryk NÆSTE for at se de næste 14 Tryk på slut

Sys-adm hovedmenu vises.

3.5

## 4 Virksomhedsprofil

Ved valg af 'vp' på SYSTEMADMINISTRATION præsenteres et billeder, hvor den organisation, som skal benytte journalsystemet, beskrives overfor systemet. Det er virksomhedsprofilen, som styrer selve journalsystemets funktioner på en trimmebar måde.

Efter systeminstallation og den første trimning, vil det normalt kun være nødvendigt at ændre systemprofilen i meget få tilfælde, f.eks. ændring af præfiks, og der skal udvises meget stor omhyggelighed ved ændringer, da systemprofilen er systemets 'rygrad'.

Ved den første installation af systemet oprettes automatisk en virksomhedsprofil. Denne profil skal så tilrettes, således at den kommer til at afspejle den virksomhed, som skal benytte systemet.

| VIRKSOMHEDSSTANDARD                                      |                             |                    |  |  |
|----------------------------------------------------------|-----------------------------|--------------------|--|--|
|                                                          | Nuværende periode           | Næste periode      |  |  |
| Maske<br>Præfiks                                         | :<br>:                      | ••••               |  |  |
| Slette-måde                                              | :                           | <br>. (0/1/2)      |  |  |
| Check af nøgleord<br>Konv. af nøgleord<br>Standardbruger | : . (j/n)<br>: . (j/n)<br>: | . (j/n)<br>. (j/n) |  |  |
| Lonr indenfor unr                                        | :.(j/n)                     | . (j/n)            |  |  |
|                                                          |                             |                    |  |  |
| skæmkopi                                                 |                             | opdater godkend    |  |  |

Efter indtastning af ændrede data trykkes OPDATER og SLUT, hvorved de indtastede ændringer lagres i maskinen.

Billedet er opdelt i to søjler, én for nuværende journalperiode og én for næste periode. Indholdet af del enkelte felter:

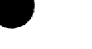

## JOURNALMASKE

Feltet skal udfyldes med den journalmaske, systemet benytter sig af. Følgende elementer kan indgå i journalnummeret, adskilt af skilletegn og altid i nedenstående rækkefølge:

Præfiks (P)

En fast tekst/tal, der foranstilles samtlige journalnumre. Præfikset tages fra feltet 'Præfiks'. Der skal indtastes et 'P' forrest i journalmasken,

hvis denne facilitet ønskes.

#### Afdelingskode (a/A)

Afdelingskode kan placeres foran det egentlige journalnummer – efter et evt. præfiks. Hvis der bruges afdelingskode er der to muligheder:

- 1: Afdelingen kontrolleres mod afdelingstabellen (jvf. kapitel 6).
- 2: Det er blot en tekst, som bliver placeret foran journalnummeret.

Hvis det første skal være gældende, skal masken indeholde et 'A' (stort 'A').

Hvis afdelingskoden ikke skal kontrolleres benyttes i stedet 'a' (lille 'a').

Hvis der ikke benyttes afdelingskoder foran journalnummeret, skal hverken 'A' eller 'a' benyttes.

## Journalnummer beskrevet i niveauer

Første niveau beskrives med et '1' tal, andet niveau med et '2' tal osv. Hvis et niveau kan indeholde flere cifre, gentages niveautallet så mange gange som det aktuelle niveau kan antage.

Hvis der i et journalnummer skal indgå andet end tal i selve nummeret, angives dette ved hjælp af tegnet '@' efter cifferet, f.eks. '1@'.

Facet (f/F)

Hvis man ønsker at anvende facetter, skal journalmasken indeholde enten et 'F', såfremt facetten ønskes checket mod facetplanen, eller 'f', såfremt der ønskes mulighed for at indtaste facet uden check. Bogstavet indsættes i masken efter journalnummeret.

## Undernummer (u/U)

Masken for undernummer indeholder enten 'U' eller 'u'. Ved benyttelse af 'U' vil systemet afvise et journalnummer, hvor det angivne undernummer ikke er oprettet i undernummertabellen, mens der ved benyttelse af 'u' ikke vil blive checket mod undernummerplanen. Bogstavet indsættes i masken efter journalnummeret og en evt. facet angivelse.

#### Løbenummer (L)

Løbenummeret <u>skal</u> anbringes bagerst i masken, dvs. alle journalmasker skal slutte med et 'L'.

#### Skilletegn

Disse placeres mellem de enkelte elementer og journalplanniveauer.

De valgte skilletegn er valgfrie, dog kan det samme skilletegn mellem de enkelte elementer <u>ikke</u> benyttes mere end én gang.

Et eksempel: Der ønskes et journalnummer opbygget med:

En afdelingskode, som ikke skal checkes, forrest. Derefter et skilletegn. Her '-'. Derefter selve journalnummeret i fem niveauer med et skilletegn efter 3. ciffer. Her tegnet '.'. Femte niveau kan indeholde to cifre (fra 00-99). Derefter endnu et skilletegn. Her tegnet '/'. Derefter et undernummer, som ønskes checket mod de oprettede undernumre. Til sidst et løbenummer. Der ønskes ingen facet eller præfiks.

### Systemvejledning for Supermax Journal Virksomhedsprofil Feltindhold

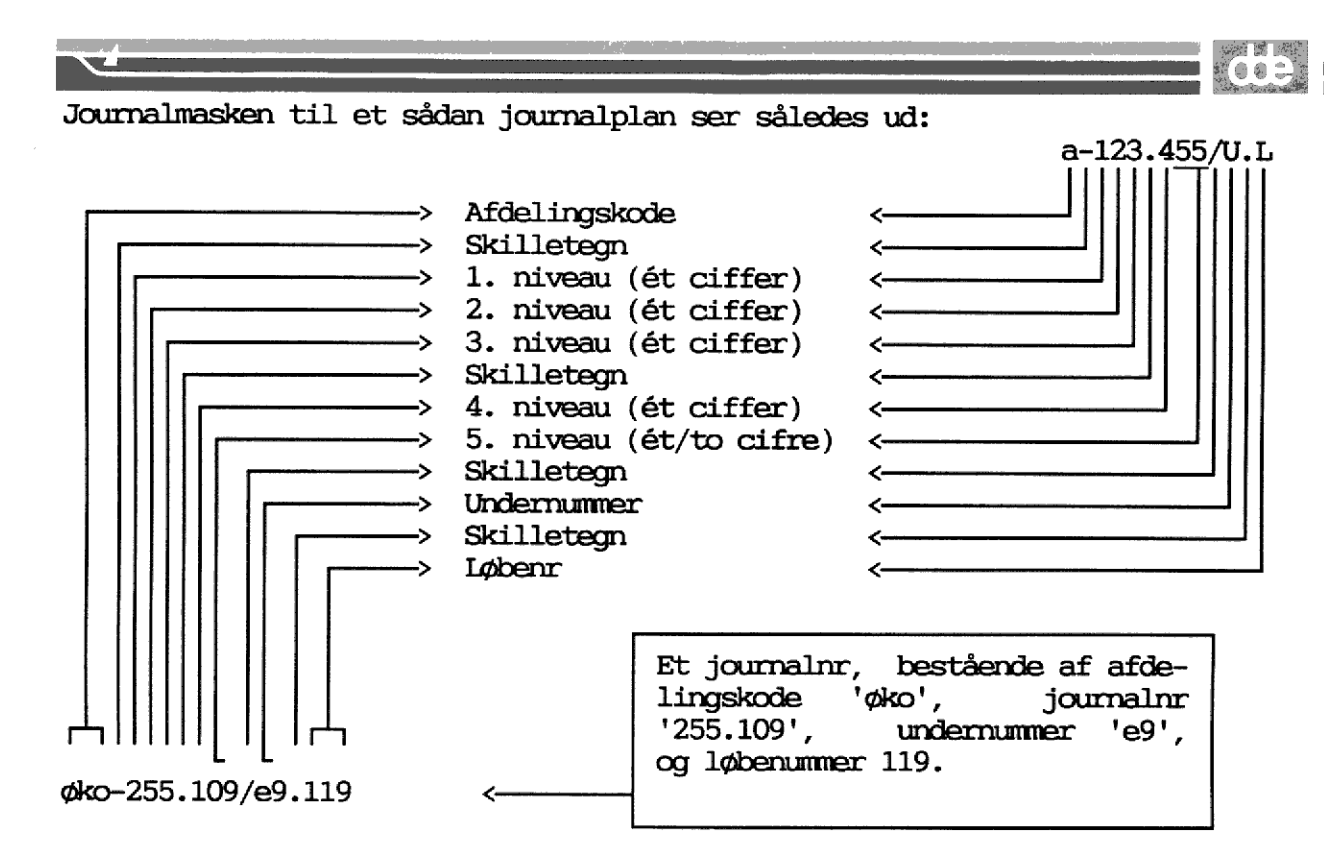

#### PRÆFIKS

Udfyldes med det præfiks, som vil blive placeret foran alle journalnumre, hvis der i journalmasken står et P. Den typiske anvendelse er årstallet, f.eks. '1991', men det kan ligesåvel være en journalperiode eller noget andet.

Feltet er 4 tegn langt, og det kan efterlades blankt.

## SLETTEMÅDE

Feltet beskriver, hvordan systemet skal reagere på sletninger af sager og delsager, når der vælges standardsletning. Feltet kan have følgende værdier:

- 0: Der foretages en fysisk sletning af sag/delsag/akt såfremt kontrollen af sletningen er uden fejl (se evt. brugervejledning).
- 1: Der foretages en logisk sletning, dvs. sagen/delsagen/akten fjernes ikke fysisk, men markeres som slettet. Det slettede kan så i en senere kørsel fjernes fysisk, evt. overføres til andet medium (f.eks. diskette).
- 2: Der foretages en flytning af det slettede til en passiv sagsgruppe, dvs. det slettede vil ikke optræde

som 'støj' i søgninger. Dette svarer til funktionen FLYT-SAG.

## CHECK AF NØGLEORD

Feltet skal udfyldes med enten 'j' eller 'n'.

- j: Betyder, at systemet anvender en nøgleordsordbog, dvs. at brugere, som opretter nøgleord, der ikke allerede findes i nøgleordsordbogen, vil blive gjort opmærksomme på dette. På denne måde kan man begrænse antal nøgleord uden informationsindhold. For at en bruger kan oprette nøgleord skal vedkommende have rettighed der til jvf. afsnit 5.2.
- n: Betyder, at alle nøgleord vil blive accepteret af systemet.

#### KONVERTERING AF NØGLEORD

Feltet skal udfyldes med enten 'j' eller 'n'

- j: Betyder, at alle store bogstaver konverteres til små. Der er altså <u>ikke</u> længere, i søgesammenhæng, forskel på små og store bogstaver.
- n: Betyder, at der ingen konvertering sker. Dvs. at alle nøgleord bliver overført, som de er indtastet. Der er altså i denne forbindelse forskel på små og store bogstaver.

## STANDARDBRUGER

Initialer på standardbrugeren. Feltet bruges som indgang i privillegietabellen for de brugere, der ikke har egen indgang.

### LBNR INDENFOR UNR

Feltet skal udfyldes med enten 'j' eller 'n'.

- j: Kun aktuelt, hvis man har et 'U' i journalmasken. Betyder, at man løbenummererer sagerne pr. undernummer pr. saggruppe.
- n: Betyder, at man løbenummererer sagerne indenfor saggruppen.

## 4.1 Trimninger (tr)

I journalsystemet findes yderligere en del systemtrimninger som normalt kun ændres ved første installation af systemet.

|   |                     | Trimning af system-parametre                            |    |
|---|---------------------|---------------------------------------------------------|----|
|   | Tekstbehandling     | : pcx -x wp                                             |    |
|   | Supermax tekst      | Suffix :.T                                              |    |
|   |                     | Udskrivning : /alib/st/stpri                            |    |
|   |                     | Sagsomslag :tg /alib/sj/bild/omslag.generel             |    |
|   |                     | Bilagsliste :tg /alib/sj/bild/bilag.generel             |    |
|   |                     | Tekststandard : /alib/st                                |    |
|   | WordPerfect         | Konv. program : /alib/sj/bin/wp-konv                    |    |
|   |                     | Udskrivning : /usr/bin/lp                               |    |
|   | Funktionsrækkefølge | Opret akt efter opret sag(j/n) :                        | j  |
| 1 |                     | Opret styr efter opret akt $\dots (j/n)$ :              | j  |
|   |                     | Opret akt efter opret styring til akt $\dots$ $(j/n)$ : | j  |
|   | Logning             | 0=ingen log, 1=log af ulovlige, 2=log af alt :          | Ō  |
|   | Oprydning           | Temporære tabeller fjernes efter brug $\dots$ $(j/n)$ : | n  |
|   | Akt-nummerering     | Akter fra delsager nummereres inden for sag $(j/n)$ :   | j  |
|   | Akter på delsager   | Skal akter på delsager også på hovedsagen $(j/n)$ :     | j  |
|   | Vis format fra "ln" | Standard vis-format fra List-nøgleord(v1v6) :           | v3 |
|   | Sagsgruppebillede   | Vis vælg sagsgruppe billedet under opstart $(j/n)$ :    | n  |
|   | Restanceliste       | Udskrivning kun for sagsbehandler(j/n):                 | n  |
|   | Restance sager      | Antal dage siden sidste hændelse                        | 50 |
|   |                     |                                                         |    |
| 6 | -<br>zamilani       |                                                         |    |

BEMÆRK : Der foretages opdatering enten ved at trykke på OPDATER eller på SLUT.

Hvis der ikke ønskes opdatering trykkes FORTRYD.

Indholdet af de enkelte felter er følgende:

## TEKSTBEHANDLING

Her angives kaldet til tekstbehandlingssystemet.

## SUPERMAX TEKST

Suffix (.k/.T)

Her kan angives suffix på Supermax tekst dokumenter. Det normale er '.T' idet dette gælder fra Supermax tekst version 3.0 og fremefter. Feltet anvendes

opdater

4.6

ikke ved benyttelse af WordPerfect.

Udskrivning

Her angives navnet på Supermax Tekst udskrivningsprogrammet.

Sagsomslag

Her angives, hvor blanketfilen til sagsomslag er placeret.

Hvis der udskrives med grafik (dvs. på hvidt papir) skal feltet starte med '..tg ', som er en kommando til Supermax tekst.

Hvis der ikke udskrives med grafik, skal feltet starte med '..ko', hvorefter resten af feltet er ligegyldigt.

Bilagsliste

Som sagsomslag, idet der her angives, hvor blanketfilen til bilagslisten er placeret.

#### WORDPERFECT

Konv. program

Her angives placeringen af det i Supermax Journal benyttede konverteringsprogram til WordPerfect tegnsæt.

## Udskrivning

Her angives hvilket udskrivningsprogram, der anvendes ved udskrivning af lister. Ved WordPerfect 5.1 DOS anvendes unix-programmet lp.

## FUNKTIONS-RÆKKEFØLGE

Som standard leveres systemet trimmet således, at funktionsrækkefølgen er:

> Efter opret-sag kommer opret-akt. Efter opret-akt kommer opret-styr (sag). Efter opret-styr (akt) kommer opret-akt.

Det er muligt at omdefinere denne rækkefølge ved at ændre følgende trimninger.

Opret akt efter opret sag:

Når trimningen ændres fra 'j' til 'n', vil opret-akt blive oversprunget i funktionsrækkefølgen.

Opret styr efter opret akt:

Når trimningen ændres fra 'j' til 'n', vil opret-styr blive oversprunget i funktionsrækkefølgen.

Opret akt efter opret styr til akt:

Når trimningen ændres fra 'j' til 'n', vil opret-akt blive oversprunget efter funktionen opret-styr til akt.

## LOGNING

Det er muligt at logge den enkelte brugers funktionsvalg på journalsystemets hovedmenu.

- 0 Ingen logning.
- 1 Logning af alle forsøg på start af en funktion som brugeren ikke har adgang til.
- 2 Log af alle funktionsvalg.
# OPRYDNING

Journalsystemet gør brug af temporære tabeller. Disse tabeller genbruges normalt uden at blive slettet, men det er muligt at få tabellerne slettet ved hver udlogning.

ົດ ຄ.ສ

Ideen i at slette tabellerne efter brug er, at man undgår at tage back-up af de temporære tabeller. Til gengæld varer det nogle sekunder mere at logge ind og ud af systemet.

Fjernelse af temporære tabeller ved udlogning sker ved at ændre fra 'n' til 'j'.

#### AKT-NUMMERERING

Som standard nummereres akter inden for hovedsagen. Dvs. et akt oprettet i en delsag nummereres inden for den hovedsag, som delsagen er en del af.

Ved at ændre 'j' til 'n' vil akter oprettet i en delsag i stedet for blive nummereret inden for delsagen.

## AKTER PÅ DELSAGER

Et 'j' i feltet betyder, at akter oprettet under en delsag automatisk også bliver tilknyttet hovedsagen.

Et 'n' betyder, at akter under delsager ikke vil figurere under selve hovedsagen.

#### VIS-FORMAT FRA LN

Her angives, i hvilket format der ønskes vist, når der fra billedet LIST-NØGLEORD er blevet trykket på VIS.

Der er mulighed for at angive en af følgende værdier:

v1,v2,v3,v4,v5 eller v6.

#### SAGSGRUPPEBILLEDE

Her angives med et 'j', hvis man ønsker brugernes første billede i journalsystemet er VÆLG SAGSGRUPPE (jvf. afsnit 4.1 i brugervejledningen). Et 'n' bevirker, at brugerne kommer direkte til hovedmenuen.

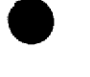

# RESTANCELISTE

Et 'j' betyder her, at der på restancelisten dvs. indgående breve, der ikke er blevet besvaret, (udskrivningsbilledet) kun optræder sager, hvor brugeren er sagsbehandler.

Et 'n' bevirker, at alle akter i restance i aktuelle afdeling skrives ud.

# RESTANCE SAGER

Her angives den værdi i dage, som systemet default vil bruge ved udskrivning af listen for restance sager. Værdien angiver, at sager uden bevægelse (oprettede akter) i en periode mindst lig med "antal dage" vil optræde på listen.

່ດດະ

5 Bruger- og privillegietabel 5.1 Brugertabel

Her beskrives den enkelte bruger over for systemet.

# 5.1.1 Generelt

Alle, som skal benytte journalsystemet, skal oprettes som brugere i journalsystemet. Brugerens tilknytning til systemet foregår i billedet 'BRUGERE'.

Systemadministratoren skal oprette brugere, men derefter kan brugeren selv ændre sine "standardværdier" ved at trykke på STANDARD på hovedmenuen.

|                                                                                                    | BRUGERE                                                                                                    |
|----------------------------------------------------------------------------------------------------|----------------------------------------------------------------------------------------------------|
| Initialer :                                                                                                    | abc                                                                                                    |
| Navn :                                                                                                    | Anders Børge Christensen                                                                                                    |
| Afdeling :                                                                                                    | adm Administration                                                                                                    |
| Telefon :                                                                                                    | 42845011-999                                                                                                    |
| STANDARDVÆRDIER:<br>Sagsgruppe<br>Sprogkode<br>Skrivernummer<br>Hjælpetekstniveau<br>Vis funktionstaster<br>RETURN ved fejl<br>Automatisk visning<br>Automatisk søgning<br>Vis-format ved sag | : 01 Generelle<br>: dk dansk<br>: 2 standard-spool<br>: 1 $(1/2/3)$<br>: j $(j/n)$<br>: n $(j/n)$<br>: j $(j/n)$<br>: j $(j/n)$<br>: v2 kort $(v1/v2/v3)$ |
| akt                                                                                                    | $v_2 kort (v_1/v_2/v_3)$                                                                                                    |
| DOS-katalog<br>Unix-katalog                                                                                                    | : V2 KOTT (V1/V2/V3)<br>: F:\\abc<br>: /usr/lanman/users/abc                                                                                              |
| skæmkopi forrige<br>find næste                                                                                                    | indsæt slet afbryd<br>opdater udvælg godkend                                                                                                    |

# 5.1.2 Feltindhold

Det anbefales at udfylde alle felter på billedet.

## INITIALER

Feltet skal være udfyldt, og det bruges som indgang til rettighedstabel. Initialer skal være det brugernavn, som brugeren bruger ved start af kontorsystemet.

#### NAVN

Feltet kan udfyldes og indeholder navnet på denne bruger.

## AFDELING

Feltet kan udfyldes og indeholder navnet på den afdeling, denne bruger er i. Ved tryk på UDVÆLG, ses værdierne fra afdelingstabellen i et pop-up vindue, og vha. pil-tasterne og RETURN kan man udpege den rigtige.

#### TELEFON

Kan udfyldes med brugerens telefonnummer/lokalnummer.

## SAGSGRUPPE

Skal udfyldes med koden for den sagsgruppe, som brugere ved opstart af journalsystemet skal være i.

Systemet vil checke, at den ønskede sagsgruppe er oprettet i sagsgruppetabellen og vil vise sagsgruppens navn i feltet umiddelbart efter sagsgruppefeltet.

Ved at trykke UDVÆLG, ses de mulige sagsgrupper i et pop-up vindue. Her kan man vha. pil-tasterne og RETURN udpege den ønskede.

#### SPROG-KODE

Skal udfyldes med den internationale nationalitetsbetegnelse (f.eks. dk = dansk, gb = engelsk) for det sprog, som brugere skal benytte.

Systemet vil checke, at det ønskede sprog er i systemet. Hvis det ønskede sprog ikke findes, vil sprogkoden blive afvist, mens der ved godkendelse vil blive vist sprogets navn i feltet umiddelbart efter sprogkoden.

## SKRIVER-NUMMER

Skal udfyldes med nummeret på den skriver, som brugere benytter som standard ved opstart af journalsystemet. Skrivernummeret skal findes i tabellen over skrivere, og systemet vil, hvis nummeret findes, vise en beskrivelse af skriveren i feltet umiddelbart efter skrivernummeret.

Ved at trykke på UDVÆLG, ses de mulige værdier i et pop-up vindue. Her kan man vha. pil-tasterne og RETURN udpege den ønskede værdi.

## HJÆLPETEKST-NIVEAU

Skal udfyldes med enten '1', '2' eller '3', hvor koden fortæller, hvilket niveau af hjælpetekst, en bruger skal have ved tryk på HJÆLP.

- Niveau 1 er en hjælpetekst på kun en linie, som vises i linie 1 på skærmen.
- Niveau 2 er en mere uddybende hjælpetekst, som fylder op til 3 linier, startende i linie 1 på skærmen.
- Niveau 3 er den mest detaljerede hjælpetekst, som kan fylde op til 10 linier, startende i linie 1.

Det er muligt at få næste niveau i hjælp ved yderligere et tryk på HJÆLP, mens en hjælpetekst bliver præsenteret.

Disse hjælpetekster oprettes og vedligeholdes af brugere med adgang til funktionen SYSTEMADMINISTRATION. Systemet leveres dog med enkelte hjælpetekster.

## VIS FUNKTIONSTASTER

Feltet skal udfyldes med enten 'j' eller 'n'.

- j: Betyder, at brugere får vist 'skakbrættet' som standard.
- n: Betyder, at brugere som standard ikke får vist 'skakbrættet'.

#### RETURN VED FEJL

Feltet skal udfyldes med enten 'j' eller 'n'.

j: Betyder, at brugere skal trykke RETURN for at komme

videre, efter en fejlsituation er opstået. Dvs. markøren vil blive placeret efter den fejltekst, som præsenteres i linie 1, og bliver først flyttet til det fejlbehæftede felt efter et tryk på RETURN.

n: Betyder, at markøren straks bliver placeret i det fejlbehæftede felt.

## AUTOMATISK VISNING

Feltet skal udfyldes med enten 'j' eller 'n'.

- j: Betyder, at billedet VÆLG-FORMAT vil blive oversprunget efter en søgning, og visning af søgeresultat vil begynde umiddelbart, efter at der er trykket VIS. Visningen vil ske i det format, som er valgt for henholdsvis sag, akt eller styring i feltet <format>.
- n: Betyder, at brugeren efter en søgning præsenteres for VÆLG-FORMAT, hvor systemet vil foreslå det format, som er valgt som standard for visning af henholdsvis sag, akt eller styring.

#### AUTOMATISK SØGNING

Feltet skal udfyldes med enten 'j' eller 'n'.

- j: Betyder, at der ikke er automatisk søgning. Dvs. i de situationer, hvor der skal findes sager, akter eller styringer, vil brugeren blive præsenteret for billedet 'ENTYDIG-IDENTIFIKATION', hvor systemet spørger efter id-nr. på den post, som ønskes.
- n: Betyder, at billedet ENTYDIG-IDENTIFIKATION springes over, og søgningen startes.

# VIS-FORMAT SAG, AKT og STYR

Feltet skal udfyldes med den formatkode, som beskriver, hvilket format systemet skal foreslå ved visning af et søgeresultat. Der er følgende tre muligheder, som både gælder for sager, akter og styringer.

vl: Som er et superkort format, hvor der kun bruges en linie til beskrivelse af et søgeresultat.

- v2: Som er et kort format, hvor der benyttes fire linier til beskrivelse af et søgeresultat.
- v3: Som er en komplet beskrivelse af et søgeresultat, dvs. alle data præsenteres.

For v1 og v2 gælder, at der ikke er ledetekster til de enkelte datafelter, men at det alene er felternes placering, som skal fortælle hvad det er for et felt.

For v3 gælder, at data præsenteres med ledetekster i tilnærmelsesvis den samme opbygning, som de billeder data i sin tid blev indberettet i. Det skal bemærkes, at format v3 for en sag eller delsag fylder 2 billeder.

#### DOS-katalog

Her angives brugerens hjemmekatalog set fra DOS, dog skal alle backslash '\' angives dobbelt, dvs som '\\'. Det er kun nødvendigt at udfylde feltet, hvis man anvender et

DOS baseret tekstbehandlingssystem.

# Unix-katalog

Her angives brugerens hjemmekatalog set fra Unix.

Det er kun nødvendigt at udfylde feltet, hvis man anvender et DOS baseret tekstbehandlingssystem.

# 5.1.3 Opret bruger

Eksempel : OPRET BRUGER

Bruger 'abc' oprettes med de data som er vist i billedet side 5.1.

#### Du gør

Vælg 'bp' på menuen H Indtast brugerens initialer M (abc) + RETURN Indtast brugerens navn + RETURN M Indtast koden for den afdeling S brugeren er i (adm) + RETURN

Indtast brugerens tlfnr+RETURN Indtast sagsgruppe (01) + RETURN

Indtast sprogkode (dk) + RETURN

Indtast skrivernr (2) + RETURN

Indtast hjælpetekstniveau + RETURN Markør til næste felt. Indtast visfunkt.-kode + RETURN Markør til næste felt. Indtast return ved fejl kode+RETURN Markør til næste felt. Indtast kode for auto-vis + RETURN Markør til næste felt. Indtast kode for auto-søg + RETURN Markør til næste felt. Indtast vis-format for sag+ RETURN Systemet viser formate Markør til næste felt.

Indtast vis-format for styr+RETURN Systemet viser formatets navn. Markør til næste felt. Indtast brugerens DOS-hjemmekatalog Markør til næste felt

Indtast brugerens Unix-hjemmekatalog Markør til næste felt

Tryk INDSÆT.

Systemet gør

Billedet BRUGERE vises. Markør til næste felt. Markør til næste felt. Systemet viser afdelingens navn. Markør til næste felt. Markør til næste felt. Systemet viser sagsgruppens navn. Markør til næste felt. Systemet viser sprog-navnet. Markør til næste felt. Systemet viser skriver-navn. Markør til næste felt. Markør til næste felt. Markør til næste felt. Markør til næste felt. Markør til næste felt. Systemet viser formatets navn. Markør til næste felt. Systemet viser formatets navn. Markør til næste felt.

Vent.. i øverste højre hjørne.

ົດ ຄະ

Hvis der skal oprettes mange brugere, er det ikke nødvendigt at returnere til sys.adm hovedmenu mellem hver bruger, men det er tilstrækkeligt at overskrive de felter, der skal ændres og afslutte med INDSÆT for at indsætte yderligere brugere

Til sidst trykkes SLUT.

5.1.4 Ret bruger

Eksempel : RET BRUGERDATA

Bruger 'abc' flytter afdeling fra 'adm' til 'øk'

Du gør

Vælg 'bp' på menuen Indtast 'abc' + FIND Tryk RETURN indtil markør er i feltet 'afdeling' Indtast 'øk ' i afd. feltet Tryk OPDATER

Tryk SLUT

Systemet gør

A (0) 1

Billedet BRUGERE vises. Data for bruger 'abc' vises. Markør hopper ned for hvert tryk på RETURN.

Ændrede data opdateres i tabellen over brugere. Sys.adm hovedmenu vises.

5.1.5 Slet bruger

Eksempel : SLET BRUGER

Bruger 'cde' slettes.

Før en bruger slettes fra systemet, bør man <u>nøje</u> undersøge, om den pågældende er registreret som sagsbehandler på nogen sager i systemet.

Hvis dette er tilfældet, vil der ikke være mulighed for at få alle data vist på de pågældende sager, hvis brugeren slettes.

Helt generelt kan det siges, at der <u>kun</u> bør slettes brugere i systemet, såfremt vedkommende kun har haft adgang til at "kikke" og ikke har haft opgaver som sagsbehandler.

Du gør

Systemet gør

Vælg 'bp' på menuen Indtast 'cde' + FIND Tryk SLET

Tryk SLUT

Billedet BRUGERE vises. Data for bruger 'cde' vises. Brugeren slettes fra tabellen over brugere. Sys.adm hovedmenu vises.

0.0 1

660

5.1.6 Oversigt over brugere (ob)

Det er muligt at få en oversigt over alle brugere.

Denne oversigt præsenteres i følgende billede:

|           | OVERSIGT     | OVER       | BRUGERE | I | JOURNAL-SYSTI | EMET   |         |
|-----------|--------------|------------|---------|---|---------------|--------|---------|
| Bruger-   | Bruger-      | ·- ·       |         |   | Till          | nyttet |         |
| initial   | navn         |            |         |   | Afdeling      | saggrp | skriver |
|           |              |            |         |   |               | 00 2   |         |
| root      | Superbruger  | K. 1       |         |   | adm           | 01     | 1       |
| cde       | Caroline D.  | Eriksen    |         |   | adm           | 02     | 5       |
| dde       | Dansk Data E | lektronik  |         |   | adm           | 01     | 1       |
| nn        | Niels Nielse | n          |         |   | tek           | 07     | 12      |
| pta       | Poul Toft-An | dersen     |         |   | øk            | 03     | 4       |
| abc       | Anders Børge | Christense | en      |   | adm           | 01     | 3       |
|           |              |            |         |   |               |        | Ŭ       |
|           |              |            |         |   |               |        |         |
|           |              |            |         |   |               |        |         |
|           |              |            |         |   |               |        |         |
|           |              |            |         |   |               |        |         |
|           |              |            |         |   |               |        |         |
|           |              |            |         |   |               |        |         |
|           |              |            |         |   |               |        |         |
|           |              |            |         |   |               |        |         |
|           |              |            |         |   |               |        |         |
|           |              |            |         |   |               |        |         |
| Skærmkopi | Forrige      |            |         |   |               | Af     | bryd    |
| Find      | Næste        |            |         |   |               |        |         |

Det er i dette billede ikke muligt at rette i data, men kun at vise data.

De data, som ønskes vist, kan findes frem vha. søgninger.

Efterfølgende er et eksempel på søgning i dette billede.

# 5.1.7 Søgning i brugeroversigt

Eksempel Søgning og visning af brugere

Vis alle brugere tilknyttet afdeling 'adm'.

Du gør

Systemet gør

Vælg 'ob' på menuen

Tryk på RETURN indtil markøren er i feltet <afdeling> Indtast 'adm' + FIND

Hvis der er flere brugere end der kan være på en side tryk NÆSTE Tryk SLUT Billedet OVERSIGT OVER BRUGERE vises.

Data for brugerne i afd. 'adm' vises.

De næste 15 brugere vises. Sys.adm hovedmenu vises. 5.10

(1111) 000

# 5.2 Brugerprivillegier (pb)

# 5.2.1 Generelt

I denne funktion defineres den enkelte brugers adgang til at udføre funktioner på journalsystemets hovedmenu

Til hvert system har man på virksomhedsprofilbilledet defineret initialer for en standardbruger. Denne standardbruger tildeles visse systemmæssige rettigheder i denne funktion, og samtlige brugere, der oprettes i systemet, vil, med mindre de får tildelt rettigheder i denne funktion, få samme rettigheder som standardbrugeren.

Det skal bemærkes, at disse "standard rettigheder" kun er gældende for de sagsgrupper, standardbrugeren er defineret i.

For at give en bruger andre rettigheder til funktioner i de forskellige sagsgrupper end standardbrugerens, er det nødvendigt at oprette brugerrettigheder. Denne funktion udføres i billedet BRUGER-RETTIGHE-DER.

|                   | BRUGER - RETTIGHEDER                                                                            |
|-------------------|-------------------------------------------------------------------------------------------------|
| Initialer         | : DDE                                                                                           |
| Sagsgruppe        | oooorrrrsssfjtjassusorob<br>saydsaydsadssaayøydrnofk<br>i i i i i i i pppi i i i i i pi i i ppi |
|                   |                                                                                                 |
|                   |                                                                                                 |
|                   |                                                                                                 |
| skærukopi forrige | infort clot                                                                                     |
| find næste        | opdater udvælg godkend                                                                          |

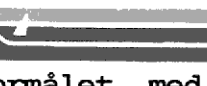

Formålet med billedet er at oprette funktionsadgange til denne bruger, pr. sagsgruppe, hvor systemets standardrettigheder ikke er dækkende for hvad denne bruger skal have tilladelse til. Dette er gældende, hvad enten brugeren skal have flere eller færre funktionsadgange, end standardrettighederne foreskriver.

# 5.2.2 Feltindhold

## INITIALER

Udfyldes med brugerens initialer.

# SAGSGRUPPE

Udfyldes med den sagsgruppe, rettighederne skal gælde for. Ved at trykke UDVÆLG, fås et pop-up billede med mulige værdier. Her kan man vha. pil-tasterne og RETURN udvælge den aktuelle sagsgruppe.

# FUNKTIONER

Feltet består af 21 enkeltfelter, hvor af de 20 første hver repræsenterer en funktion på hovedmenuen. Funktionskoden er den samme to-bogstavskode, som benyttes på hovedmenuen, blot skal koden her læses fra oven og nedad.

Den sidste er dvs. 'on' er for opret nøgleord.

De enkelte felter udfyldes med:

- 'j' såfremt brugeren skal have adgang til funktionen.
- 'n' såfremt brugeren ikke skal have adgang til den enkelte funktion.

# 5.2.3 Opret brugerprivillegier

# Eksempel

Opret brugerrettigheder for bruger 'abc' i sagsgruppe '01', således at 'abc' får rettigheder til alle funktioner i sagsgruppe '01', bortset fra slet-sag.

Du gør

Vælg 'pb' på menuen

Indtast 'abc' i initialer. Indtast '01' i sagsgruppe.

Udfyld samtlige felter med 'j' undtagen under 'ss', hvor man taster 'n'. Tryk INDSÆT

Tryk SLUT for at afslutte.

Systemet gør

Billedet BRUGER-RETTIGHEDER vises. Markør til næste felt Markør hopper til næste felt.

Markør hopper til næste felt.

Systemet opretter brugerrettigheder i sagsgruppe '01' for bruger 'abc'. 5.2.4 Ret brugerprivillegier

# Eksempel

Ret brugerrettigheder for bruger 'abc' i sagsgruppe '07', således at 'abc's ret til funktion slet-akt fjernes.

Du gør

Systemet gør

Vælg 'pb' på menuen

Billedet BRUGER-RETTIGHEDER vises.

Data for bruger 'abc' vises.

Indtast 'abc' + FIND Tryk NÆSTE indtil billedet viser rettighederne for sagsgruppe '07'. Skift rettigheden ud ved at indtaste 'n' ud for 'sa'

Tryk OPDATER. Tryk SLUT for at afslutte. 5.14

001

# Systemvejledning for Supermax Journal Bruger- og privillegietabel Slet brugerprivillegier

5.2.5 Slet brugerprivillegier

**Eksempel** Slet brugerrettigheder

Slet brugerrettigheder for bruger 'abc' i sagsgruppe '07'. Vær opmærksom på at ved sletning af bruger 'abc's rettigheder i sagsgruppe '07', får 'abc' automatisk standardbrugerens rettigheder, hvis denne er defineret i gruppe '07'.

Du gør

Systemet gør

001

Vælg 'pb' på menuen Billedet BRUGER-RETTIGHEDER vises. Indtast 'abc' + FIND Data for bruger 'abc' vises. Tryk NÆSTE indtil billedet viser rettighederne for sagsgruppe '07'.

5.16

5.2.6 Oversigt over brugerprivillegier (op)

Det er muligt at få en oversigt over brugernes egne rettigheder i de forskellige sagsgrupper.

Denne oversigt præsenteres i følgende billede:

|           | OVERSIGT O | VER | BRU | GER | E ( | CG | DE     | RF     | S      | RE | 310 | rI( | ЯE     | EDI        | R   | ] ] | IJ  | IOL | JRI | VAI | 5-8  | SYS | STE | ME | T   |
|-----------|------------|-----|-----|-----|-----|----|--------|--------|--------|----|-----|-----|--------|------------|-----|-----|-----|-----|-----|-----|------|-----|-----|----|-----|
|           |            |     |     |     |     |    |        |        |        |    |     |     | F      | <b>let</b> | rti | gł  | ìeò | ler |     | 5.  | 1.41 |     |     |    |     |
| Bruger    | Sags-      |     |     | o o | ο   | ο  | r      | r      | r      | r  | s   | s   | s      | f          | j   | t   | j   | а   | s   | s   | u    | s   | ο   | r  | оb  |
|           | grp.       |     |     | s a | У   | d  | S      | а      | Y      | d  | S   | a   | d      | S          | S   | а   | а   | У   | Ø   | У   | d    | r   | n   | 0  | fk  |
|           |            |     |     |     |     |    |        |        |        |    |     | Ļ   |        |            |     |     |     |     |     |     |      |     |     |    |     |
|           | 0.1        |     |     |     |     |    |        |        |        |    |     |     |        |            |     |     |     |     |     |     |      |     |     |    |     |
| DDE       | 01         |     |     | jj  | j   | j  | J      | j      | j      | J  | J   | j   | j      | J          | j   | j   | j   | j   | Ĵ   | Ĵ   | J    | Ĵ   | j   | j  | jj  |
| DDE       | 03         |     |     | jj  | j   | J  | J      | J      | J      | j  | j   | j   | Ĵ      | j          | j   | j   | j   | j   | Ĵ   | j   | j    | j   | j   | j  | jj  |
| dnn       | 02         |     |     | jj  | j   | n  | n<br>- | n<br>- | n<br>m | j  | j   | j   | Ĵ      | ļ          | j   | j   | Ĵ   | j   | Ĵ   | Ĵ   | j    | j   | Ĵ   | Ĵ. | jj  |
| jga       | 03         |     |     | jj  | Ĵ   | J  | Ĵ      | Ĵ      | п<br>4 | ļ  | ļ   | ļ   | п<br>- | ļ          | Ĵ   | J   | Ĵ   | Ĵ   | ļ   | J   | ì    | Ĵ   | ì   | J. | i i |
| 100       | 01         |     |     | l l | J   | 11 | J      | J      | J      | J  | J   | J   | J      | J          | J   | J   | J   | J   | J   | J   | J    | J   | J   | J  | l l |
|           |            |     |     |     |     |    |        |        |        |    |     |     |        |            |     |     |     |     |     |     |      |     |     |    |     |
|           |            |     |     |     |     |    |        |        |        |    |     |     |        |            |     |     |     |     |     |     |      |     |     |    |     |
|           |            |     |     |     |     |    |        |        |        |    |     |     |        |            |     |     |     |     |     |     |      |     |     |    |     |
|           |            |     |     |     |     |    |        |        |        |    |     |     |        |            |     |     |     |     |     |     |      |     |     |    |     |
|           |            |     |     |     |     |    |        |        |        |    |     |     |        |            |     |     |     |     |     |     |      |     |     |    |     |
|           |            |     |     |     |     |    |        |        |        |    |     |     |        |            |     |     |     |     |     |     |      |     |     |    |     |
|           |            |     |     |     |     |    |        |        |        |    |     |     |        |            |     |     |     |     |     |     |      |     |     |    |     |
|           |            |     |     |     |     |    |        |        |        |    |     |     |        |            |     |     |     |     |     |     |      |     |     |    |     |
|           |            |     |     |     |     |    |        |        |        |    |     |     |        |            |     |     |     |     |     |     |      |     |     |    |     |
| Skærmkopi | Forrige    |     |     |     |     |    |        |        |        |    |     |     |        |            |     |     |     |     |     |     |      | 7   | \ft | лу | đ   |
| Find      | Næste      |     |     |     |     |    |        |        |        |    |     |     |        |            |     |     |     |     |     |     |      |     |     |    |     |

Det er ikke muligt at rette data vha. dette billede.

5.2.7 Søgning i brugerprivillegier

**Eksempel** Søgning og visning af brugerprivillegier.

Vis hvilke rettigheder bruger 'abc' har.

Du gør

Systemet gør

Vælg 'op' på menuen

Indtast 'abc' + FIND

Tryk SLUT

Billedet BRUGERE OG DERES RETTIGHEDER vises. Data for bruger 'abc' i de enkelte sags-grupper vises. Sys.adm hovedmenu vises.

Eksempel Søgning og visning af brugerprivillegier

Vis hvilke brugere, der har adgang til funktion opret-akt i sagsgruppe '01'.

Du gør

Vælg 'op' på menuen

Indtast '01' + RETURN indtil

markøren er i felt 'oa'

Systemet gør

Billedet BRUGERE OG DERES RETTIGHEDER vises. Markør til næste felt.

Systemet viser de brugere som har adgang til funktion 'os' i sagsgruppe '01'. Sys.adm hovedmenu vises.

Tryk SLUT

Tryk RETURN

Indtast 'j'

Tryk FIND

6 Afdelingstabel (ap) 6.1 Generelt

I journalsystemet opereres med et afdelingsbegreb, som kan være lige så bredt, som den enkelte organisation ønsker det. F.eks. kan der oprettes afdelinger, som følger den hierarkiske organisationsstruktur, samtidig med, at der også oprettes mere tværorganisatoriske afdelinger eller grupper. Disse afdelinger benyttes dels i sikkerhedsadministrationen, som sags- eller aktadgang, og dels i selve sagsbehandlingsforløbet som ansvarlig afdeling.

Den enkelte afdeling eller gruppe består af et antal personer, som tilknyttes den enkelte afdeling i form af brugernavn. Den enkelte person kan indgå i et vilkårligt antal afdelinger, evt. i alle afdelinger.

Oprettelse og rettelse af afdelinger og tilknytning af personer til afdelingerne foregår i skærmbilledet vist herunder.

Skærmbilledet er opdelt i to blokke, hvor den øverste bruges til oprettelse/rettelse af afdelinger, mens anden blok bruges, når der tilknyttes personer til afdeling.

|                         | PERSONER I AFDELING |         |         |
|-------------------------|---------------------|---------|---------|
| Afd.kode : adm          | Afd.navn : Administ | ration  |         |
| Tilknyt person til      | afdeling/gruppe     |         |         |
| Initialer Navn          |                     |         |         |
|                         |                     |         |         |
|                         |                     |         |         |
|                         |                     |         |         |
|                         |                     |         |         |
|                         |                     |         |         |
|                         |                     |         |         |
|                         |                     |         |         |
|                         |                     |         |         |
|                         |                     |         |         |
| skærmkopi forrige del f | før indsæt          | slet    | afbryd  |
| næste del e             |                     | opuater | goakena |
|                         |                     |         |         |

a n :

# 6.2 Opret afdeling

Eksempel : OPRETTELSE AF AFDELING.

Der skal oprettes en afdeling med koden 'adm'. Afdelingens "fulde navn" er Administration.

Du gør

Systemet gør

Vælg 'ap' på menuen Tast 'adm' + RETURN

Tast 'Administration' + INDSÆT

Billedet PERSONER I AFDELING-ER vises. Markør til næste felt. Blinker VENT i øverste højre hjørne. Afdelingen oprettes i tabellen over afdelinger.

# 6.3 Ret afdeling

Eksempel : RET AFDELINGSNAVN.

Afdelingen med afd.kode 'adm' skal have ændret navn til 'Admin. hovedkontor'.

Du gør

Vælg 'ap' på menuen

Tast 'adm' + FIND Tryk RETURN Tast 'Admin. hovedkontor' Tryk OPDATER Systemet gør

Billedet PERSONER I AFDELING-ER vises. Data for 'adm' vises. Markør til næste felt.

Blinker VENT i øverste højre hjørne. Afdelingsnavn rettes i tabellen over afdelinger for afdelingen adm.

(000) (000) 6.4 Slet afdeling

**Eksempel :** SLET AFDELING.

Afdelingen med afd.kode 'grp1' skal slettes.

Når en afdeling skal slettes, er det vigtigt at sikre sig, at den pågældende afdeling ikke er brugt som ansvarlig afdeling, sagsadgang eller aktadgang. Derfor er den rigtige måde at gøre dette på beskrevet detaljeret herunder.

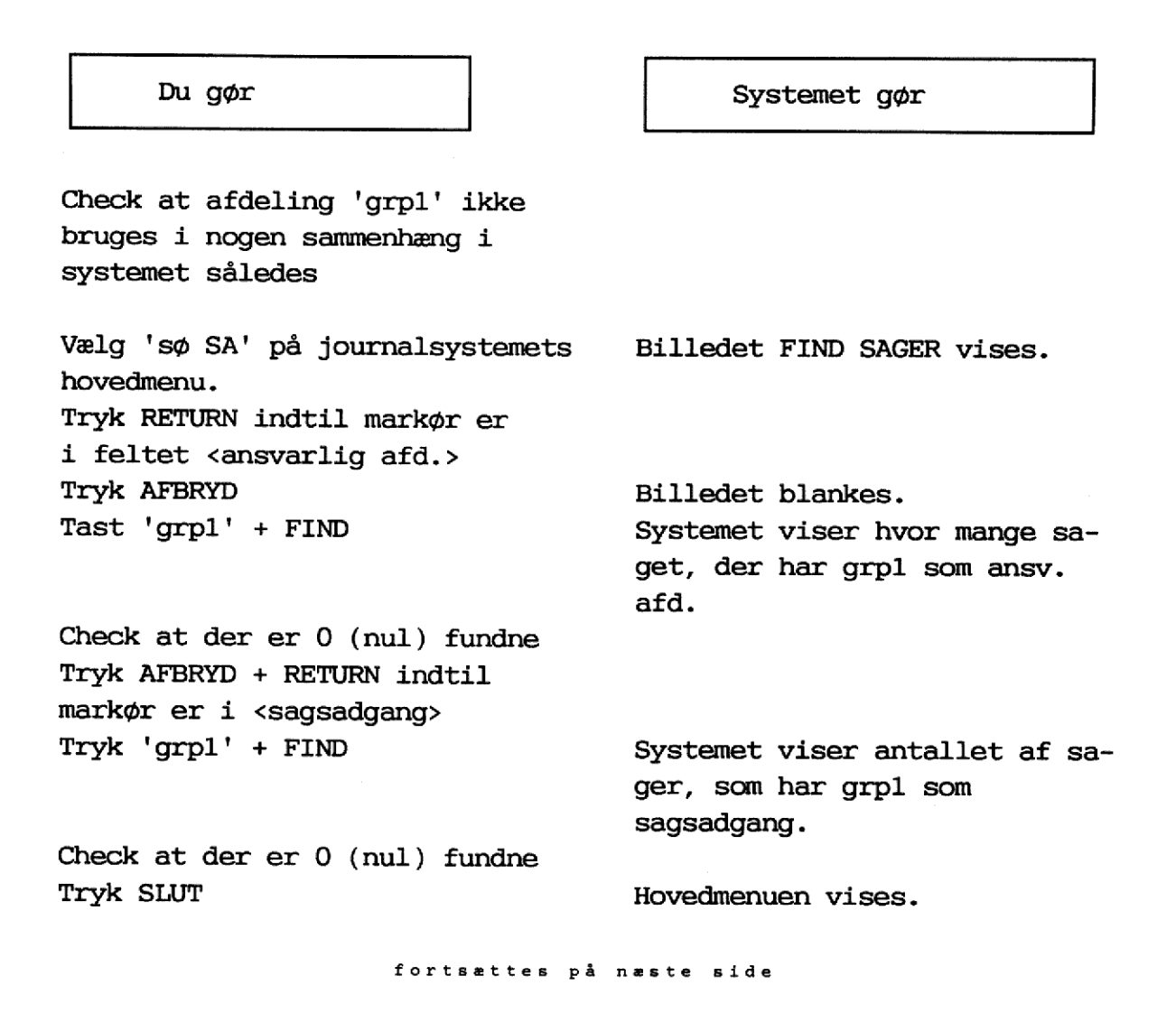

6.3

# Systemvejledning for Supermax Journal Afdelingstabel Slet afdeling

0 11 1 Vælg 'sø AK' Billedet FIND AKTER vises. Tryk RETURN indtil markør er i <aktadgang> Tast 'grp1' + FIND Systemet viser hvor mange akter som har grp1 som aktadgang. Check at der er 0 (nul) fundne Tryk SLUT Hovedmenuen vises. Vælg 'sø ST' Billedet FIND STYRINGER vises. Tryk RETURN indtil markøren er i feltet 'ansvarlig afd.' Tast 'grp1' + FIND Systemet viser hvor mange styringer der har grp1 som ansv.afd. Check at der er 0 (nul) fundne Tryk SLUT Hovedmenuen vises. Vælg 'sy' på hovedmenuen Sys.adm hovedmenu vises. Vælg 'ap' på menuen Billedet PERSONER I AFDELINGER vises. Tast 'grp1' + FIND Data for 'grp1' vises. Tryk DEL EFTER + FIND De tilknyttede personer vises. Tryk SLET + RETURN så længe Den bruger på hvis initialer der er flere brugere markøren står, får slettet tilknytning til afdelingen. Når der ikke er flere tilknyt-Markør til feltet afd.kode. tede brugere trykkes DEL FØR Tryk SLET Blinker VENT i øverste højre hjørne. Afdelingen fjernes fra tabellen over afdelinger.

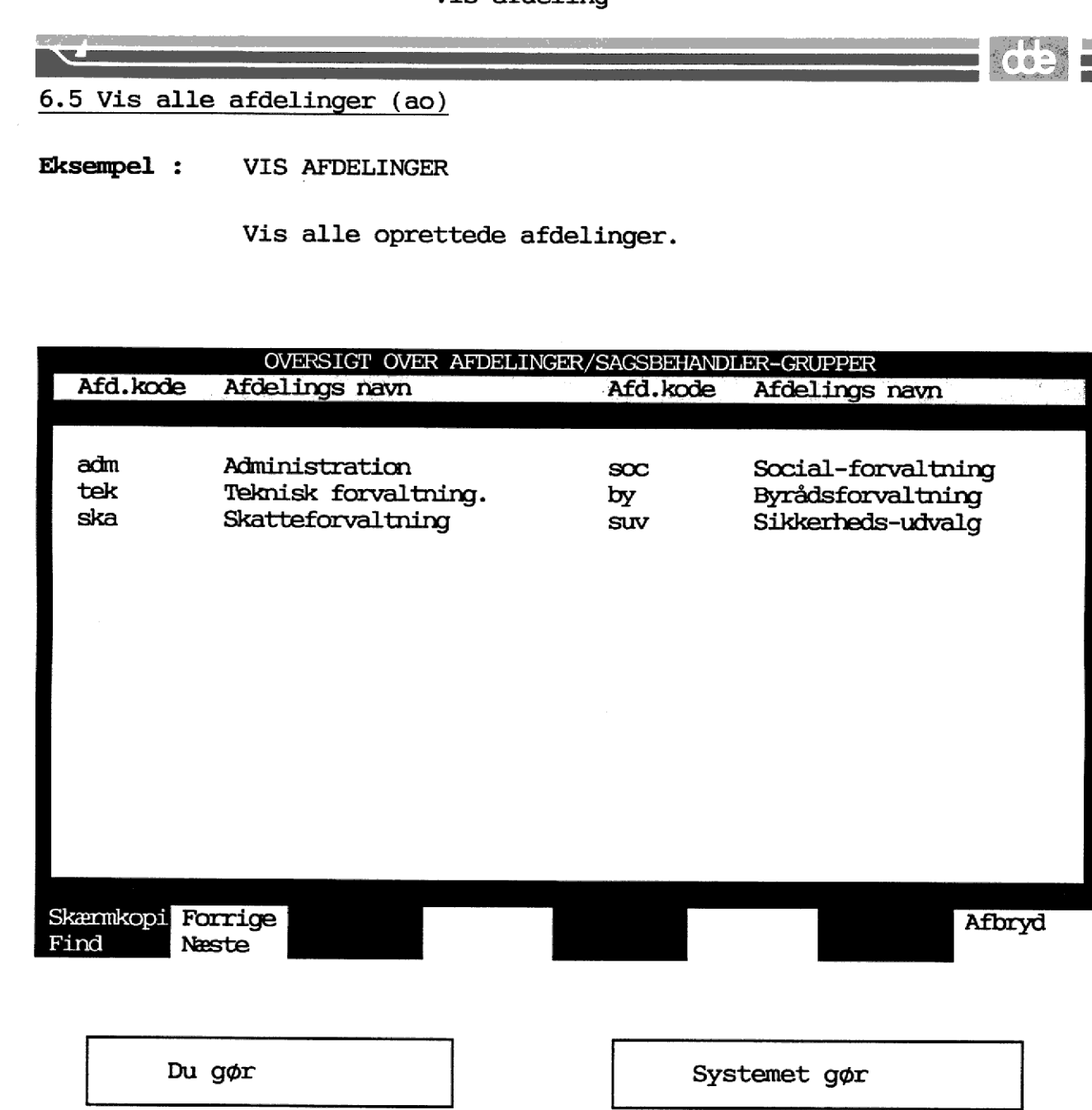

Vælg 'ao' på SYS-ADM MENU

Tryk FIND

Tryk evt NÆSTE hvis der er flere end der kan vises på en side Tryk SLUT Billedet OVERSIGT OVER AF-DELINGER vises. Systemet viser alle oprettede afdelinger.

6.5

Sys-adm menu vises.

# 6.6 Tilknyt person til afdeling

I de enkelte afdelinger kan der tilknyttes personer, som er oprettet som brugere i journalsystemet.

Billedet vises således.

| Tilknyt per | son til afdeling/gruppe                         |
|-------------|-------------------------------------------------|
| Initialer   | Navn                                            |
| abc<br>cde  | Anders Børge Christensen<br>Caroline D. Eriksen |
|             |                                                 |

300C

Eksempel : TILKNYT PERSON TIL AFDELING

Afdelingen med afd.kode 'adm' skal have tilknyttet personerne med initialerne 'abc' og 'cde'.

Du gør

Vælg 'ap' på menuen Tast 'adm' + FIND

Tryk DEL EFTER Tast 'abc' + INDSÆT

Tryk RETURN Tast 'cde' + INDSÆT

Tryk SLUT

Systemet gør

Billedet PERSONER I AFDELINGER vises. Data for 'adm' vises. Markør til feltet 'initialer'. Systemet viser 'abc's fulde navn og vedkommende indsættes i tabellen over personers tilknytning. Markør til næste felt. Systemet viser 'cde's fulde navn. Sys.adm hovedmenu vises.

BEMÆRK : Der skal ikke trykkes RETURN før INDSÆT.

Det er den linie, hvor markøren står, der vil blive omfattet af et tryk på INDSÆT.

6.7 Slet persons tilknytning til afdeling

Eksempel : FJERN PERSONS TILKNYTNING TIL AFDELING

Personen med initialerne 'fg' skal have fjernet sin tilknytning til afdelingen med afd.koden 'adm'.

Du gør

Systemet gør

Vælg 'ap' på menuen Billedet PERSONER I AFDELINGER vises. Tast 'adm' + FIND Data for 'adm' vises. Tryk DEL EFTER Markør til feltet <initialer>. Tast 'fg' + SLET Systemet viser 'fg's fulde navn og vedkommende fjernes fra tabellen over personers tilknytning.

Tryk SLUT

Sys.adm hovedmenu vises.

6.8

# 6.8 Vis personers tilknytning til afdeling

Eksempel : VIS PERSONERS TILKNYTNING TIL AFDELING

Vis de personer som er tilknyttet afdeling 'adm'.

## Du gør

Vælg 'ap' på menuen

Tast 'adm' + FIND Tryk DEL EFTER Tryk FIND

Hvis der er flere tilknyttede end der kan vises på en side trykkes NÆSTE Tryk SLUT Billedet PERSONER I AFDELINGER vises. Data for 'adm' vises. Markør til feltet <initialer>. Systemet viser alle de personer, og deres fulde navn, som er tilknyttet 'adm'. De næste 10 tilknyttede personer vises.

Sys.adm hovedmenu vises.

Systemet gør

0 0 1

7 Journalplan

7.1 Generelt om journalplanens elementer

I journalsystemet kan der arbejdes med en journalplan, som kan være opdelt i op til fire elementer, foruden løbenummer samt et evt. fast præfiks.

Afhængig af hvilken organisation, som bruger systemet, vil der være brug for en delmængde af journalplanens elementer.

De fire elementer er følgende :

| Afdelingskode     | : som kan placeres foran selve journal-<br>plannummeret.                                          |
|-------------------|---------------------------------------------------------------------------------------------------|
| Journalplannummer | : som er en hierarkisk emneklassifice-<br>ring.                                                   |
| Facet             | : som er en yderligere opdeling af sager<br>efter retningslinier afstukket i KL's<br>journalplan. |
| Undernummer       | : som kan være enhver kode som organisa-<br>tionen selv definerer.                                |

Oprettelse, rettelse, sletning og brug af de enkelte elementer vil blive indgående beskrevet i de efterfølgende afsnit.

7.2 Journalplan (jp)

Oprettelse af en journalplan i journalsystemet foregår på følgende måde:

Et uddrag af en journalplan kunne se således ud:

- 1 Adoption, faderskabsanerkendelser m.v. og ægteskabssager
  - 10 Generelle sager
  - 11 Adoption
  - 12 Børn født uden for ægteskab

  - 13 Ægteskabssager 18 Forespørgsel om tidligere adoptioner
  - 19 Forskelligt

Hvert enkelt del af ovenstående plan skal oprettes på billedet JOUR-NALPLAN, der har følgende udseende:

# INDDATERING TIL JOURNALPLAN

| Journalnr.                    | :  | 11                   |           |                 |        |                   |
|-------------------------------|----|----------------------|-----------|-----------------|--------|-------------------|
| Afdeling                      | :  |                      |           |                 |        |                   |
| Undernr.                      | :  |                      | Facet     | :               |        |                   |
| Journaliserbart               | :  | *                    | Løbenr.   | : 0             |        |                   |
| AIKIV periode                 | :  |                      | BK-kode   | : 01            |        |                   |
| Ansvarlig afd.                | :  | adm                  | Overf.kod | ie:0            |        |                   |
| Normal saggrp                 | :  | 01                   | Overf. ti | 1:              |        |                   |
| Journaltekst 1<br>2<br>3<br>4 | :: | Adoption             |           |                 |        |                   |
| Emneord 1                     | :  | Adoption             |           |                 |        |                   |
| 2                             | :  |                      |           |                 |        |                   |
| sagstype                      | :  |                      | Sags-enne | :               |        |                   |
| Andringskode                  | :  |                      | Dato      | :               |        |                   |
| zmonizoni formi en            |    | 1-1-0-               |           |                 |        |                   |
| find næste                    |    | del før<br>del efter | indsæt    | slet<br>opdater | udvælg | afbryd<br>godkend |

60

Indhold af de enkelte felter i billedet JOURNALPLAN, ved oprettelse af et journalplannummer.

# JOURNALNR

Skal udfyldes med det journalnummer, som skal knyttes sammen med den efterfølgende tekst. Alle gyldige numre samt dele af numre skal inddateres.

# AFDELING

Udfyldes kun, hvis dette journalnummer skal forbeholdes en specifik afdeling. Bruges kun, hvis der indgår et 'A' i journalmasken. Ved at trykke på UDVÆLG, kan man se de mulige værdier i et pop-up vindue.

## FACET

Inddateres kun såfremt der ønskes knyttet en standardfacet til ovenstående journalnummer.

#### UNDERNR

Inddateres ikke.

B

## JOURNALISERBART

Skal udfyldes med en stjerne '\*', hvis det angivne journalnummer er et journaliserbart nummer. Dvs. selve nummeret er omfangsrigt nok til, at der kan journaliseres på det. Ellers efterlades feltet blankt.

# ARKIVPERIODE

Feltet kan udfyldes med det antal måneder, der skal gå, fra en sag afsluttes, til den kan slettes. Systemet vil så foreslå en slettedato ved afslutning af sagen ud fra den indtastede slut-dato.

#### BK-KODE

Feltet udfyldes med kode for bevarings- og kassationsfrister, der skal gælde for saggruppen generelt (kun aktuelt for journaliserbare journalnumre). F.eks. :

Alle bevares.

K2005 Kasseres i år 2005

#### OVERFØRSELS KODE

Feltet udfyldes ved overførselskoden, der skal gælde for

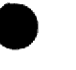

uafsluttede sager i saggruppen ved periodeskift (kun aktuelt for journaliserbare journalnumre). Ved at aktivere UDVÆLG, ses de mulige værdier i et pop-up vindue.

# ANSVARLIG AFDELING

Feltet kan udfyldes med en afdeling. Systemet vil så foreslå denne afdeling som ansvarlig afdeling ved oprettelse af en sag med det pågældende journalnummer. Ved at trykke UDVÆLG, ses de mulige værdier i et pop-up vindue.

## NORMAL SAGSGRUPPE

Feltet udfyldes med sagsgruppekoden for den sagsgruppe, hvor en sag med dette journalnummer normalt placeres. Systemet vil så give en advarsel, hvis en sag med dette journalnummer forsøges oprettet i en anden sagsgruppe. Ved at trykke UDVÆLG, ses de mulige værdier i et pop-up vindue.

#### OVERFØRES TIL

Feltet kan udfyldes med det journalnummer saggruppens sager skal overføres til i næste periode. Efterlades feltet blank, overføres til samme journalnummer.

#### JOURNALTEKST 1

Skal udfyldes med den tekst, som beskriver det niveau af journalplanen, som nummeret har. Det er denne tekst, som præsenteres for brugeren ved journalisering og opslag i journalplan.

# JOURNALTEKST 2-4

Kan udfyldes med supplerende tekst til journalplan.

# EMNEORD 1-2

Kan udfyldes med de emneord, som automatisk vil blive tilknyttet sager og akter, som journaliseres under dette journalnummer. De enkelte ord indtastes med et blanktegn mellem hver.

#### SAGSTYPE

Feltet kan udfyldes med en sagstype. Systemet vil så foreslå denne i feltet sagstype ved oprettelse af en sag med det pågældende journalnummer. Ved at trykke UDVÆLG, ses de mulige værdier i et pop-up vindue.

## SAGSEMNE

Feltet kan udfyldes med et sagsemneord. Systemet vil så foreslå dette ord i feltet sagsemne ved oprettelse af en sag med det pågældende journalnummer. Ved at trykke UDVÆLG, ses de mulige værdier i et pop-up vindue.

601

# **ÆNDRINGSKODE**

Feltet udfyldes, når der midt i en journalperiode sker ændringer i journalplanen til at beskrive ændringen f. eks. om saggruppen er ny eller lukket. Ved at aktivere UDVÆLG, ses de mulige værdier.

#### DATO

Feltet udfyldes med datoen for den i feltet ændringskode foretagne ændring.

# 7.2.1 Oprettelse af journalplannummer

Eksempel : Oprettelse af journalnr 11 under følgende forudsætninger:

- Journalnummeret er journaliserbart.
- De overliggende niveauer er ikke journaliserbare.
- De overliggende niveauer er ikke oprettet.
- Forslag til sagsgruppe: 01.
- Forslag til ansvarlig afdeling (ved opret-sag) er 'adm'.
- Der ønskes emneord 'adoption'
- Alle sager skal bevares
- Uafsluttede sager incl. akter skal overføres til næste periode ved overgangsperiodens afslutning.

For at oprette journalnummer '11' skal de overliggende niveauer i journalplanen oprettes. Dvs. først oprettes journalnr '1', som er første niveau. Og derefter '11', som er sidste niveau.

Du gør

Systemet gør

Vælg 'jp' på menuen Billedet INDDATERING TIL JOUR-PLAN vises. Indtast '1' Tryk RETURN til markør er i feltet <journaltekst 1> Indtast 'Adoption, faderskabsanerkendelser m.v. og ægteskabssager' Tryk INDSÆT Journalnummer '1' oprettes. Billedet blankes. Tryk AFBRYD Indtast '11' Indtast '\*' i <journaliserbart> Viser løbenummer 0 i <løbenr>. Indtast '01' i <BK-kode> Indtast '0' i <Overf-kode> Indtast 'adm' i <ansvarlig afd> Indtast '01' i <normal saggrp> Indtast 'Adoption' i <journaltekst 1> Indtast 'adoption' i <emneord 1> Tryk INDSÆT Journalnummer '11' oprettes. Tryk SLUT Sys.adm hovedmenuen vises.

# 7.2.2 Tilføj journalnummer

Eksempel : Oprettelse af journalnr '12' under følgende forudsætninger:

- Journalnummeret er journaliserbart.
- De overliggende niveauer er oprettet.
- Forslag til sagsgruppe: 01.
- Forslag til ansvarlig afdeling (ved opret-sag) er 'adm'.
- Der ønskes emneordet 'børn'.
- Alle sager skal bevares
- Uafsluttede sager incl. akter skal overføres til næste periode ved overgangsperiodens afslutning.

Du gør

Systemet gør

Vælg 'jp' på menuen Indtast '12' Indtast '\*' i <journaliserbart> Indtast '01' i <BK-kode> Indtast '0' i <Overf-kode> Indtast 'adm' i <ansvarlig afd> Indtast 'adm' i <ansvarlig afd> Indtast '01' i <normal saggrp> Indtast 'Børn født uden for ægteskab' i <journaltekst 1> Indtast 'børn' i <emneord 1> Tryk INDSÆT

Billedet INDDATERING TIL JOUR-PLAN vises.

Viser løbenummer 0 i <løbenr>

Journalnummer '12' oprettes.

7.2.3 Ret journalnummer

Eksempel Ret Journalnummer

For journalnummer '12' rettes normal sagsgruppe til 05.

Du gør

Vælg 'jp' på menuen

Indtast '12' Tryk FIND

Indtast '05' Tryk OPDATER

Tryk SLUT

Systemet gør

Billedet INDDATERING TIL JOUR-PLAN vises.

Data til journalnummer '12' vises.

De rettede data lagres. Sys.adm hovedmenu vises.

7.2.4 Slet journalnummer

Eksempel : Slet journalnummer

Tryk RETURN indtil markør er

i feltet <normal saggrp>

Journalnr '19' slettes.

Du gør

Vælg 'jp' på menuen

Indtast '19' Tryk FIND Tryk SLET Tryk SLUT Systemet gør

Billedet INDDATERING TIL JOUR-PLAN vises.

Data for '19' vises. Journalnummeret slettes. Sys.adm hovedmenu vises.
## 7.3 Undernummerplan

Undernumre kan indgå som en del af et færdigt journalnr. Undernumre er typisk standardiserede koder, f.eks. kommune- eller landekoder.

Forudsætningen for at få et undernummer med i det færdige journalnummer er, at der i masken for journalplanen står et 'U', og at nummeret er oprettet i systemet. Undernumre oprettes og vedligeholdes på billedet INDDATERING TIL JOURNALPLAN (jp).

Hvis man løbenummererer sagerne pr. undernummer, skal man for samtlige kombinationer af (journaliserbare-)journalnumre og undernumre tage stilling til BK-kode.

Et uddrag af en undernummerplan kunne se således ud:

| 545 | Aabenraa  |
|-----|-----------|
| 849 | Aabybro   |
| 409 | Aakirkeby |
| 851 | Aalborg   |
| 793 | Aalestrup |
| 861 | Aars      |
|     |           |

|                                                                     |                                         | INDDATERING TI       | IL JOURNALP                                 | PLAN               |        |                   |
|---------------------------------------------------------------------|-----------------------------------------|----------------------|---------------------------------------------|--------------------|--------|-------------------|
| Journalnr.<br>Afdeling<br>Undernr.                                  | ::                                      | 545                  | Facet                                       | :                  |        |                   |
| Journaliserbart<br>Arkiv periode<br>Ansvarlig afd.<br>Normal saggrp | ::::::::::::::::::::::::::::::::::::::: |                      | Løbenr.<br>BK-kode<br>Overf.kod<br>Overf.ti | :<br>:<br>e:<br>1: |        |                   |
| Journaltekst 1<br>2<br>3<br>4                                       | ::::::::::::::::::::::::::::::::::::::: | Aabenraa             |                                             |                    |        |                   |
| Enneord 1<br>2<br>Sagstype<br>Endringskode                          | : : :                                   | aabenraa             | Sags-enne<br>Dato                           | :                  |        |                   |
| ennkopi forrige<br>ind næste                                        | 9                                       | del før<br>del efter | indsæt                                      | slet<br>opdater    | uđvælg | afbryd<br>godkend |

Kun følgende felter skal/må udfyldes ved oprettelse af undernummer:

#### UNDERNUMMER

Inddateres med det aktuelle undernummer.

#### JOURNALTEKST 1

Skal udfyldes med den tekst som beskriver, hvad undernummeret dækker over. Det er denne tekst, som præsenteres for brugeren ved opslag i undernummerplanen.

## JOURNALTEKST 2-4

Kan udfyldes med supplerende tekst til undernummeret.

## EMNEORD 1-2

Kan udfyldes med de emneord, som automatisk vil blive tilknyttet sager og akter som journaliseres under et journalnr, hvor dette undernummer indgår. De enkelte ord indtastes med et blanktegn mellem hver.

Hvis man bevarer/kasserer sager på baggrund af undernummeret og derfor løbenummererer sagerne indenfor undernummeret, skal man for samtlige kombinationer af journalnumre og undernumre indtaste "Journalnr.", "Undernr." og '\*' for journaliserbar, samt BK-koden gældende for den pågældende kombination af journalnummer og undernummer.

#### Systemvejledning for Supermax Journal Vedligehold af journalplan Opret undernummer

## 7.3.1 Opret undernummer

Eksempel : Opret undernummer '545', som er 'Aabenraa'. Desuden 'aabenraa' som emneord.

Du gør

Systemet gør

Vælg 'jp' på menuen

Tryk RETURN indtil markør er i feltet <undernummer>

Indtast '545' Tryk RETURN til markør er i feltet <jornaltekstl> og tast 'Aabenraa'

Tryk RETURN til markør er i feltet <emneord 1> og tast 'aabenraa'

Tryk INDSÆT Tryk SLUT Billedet INDDATERING TIL JOUR-PLAN vises. Markør til felt <undernummer>.

8 8 1

Undernummeret oprettes. Sys.adm hovedmenu vises.

#### Systemvejledning for Supermax Journal Vedligehold af journalplan Ret undernummer

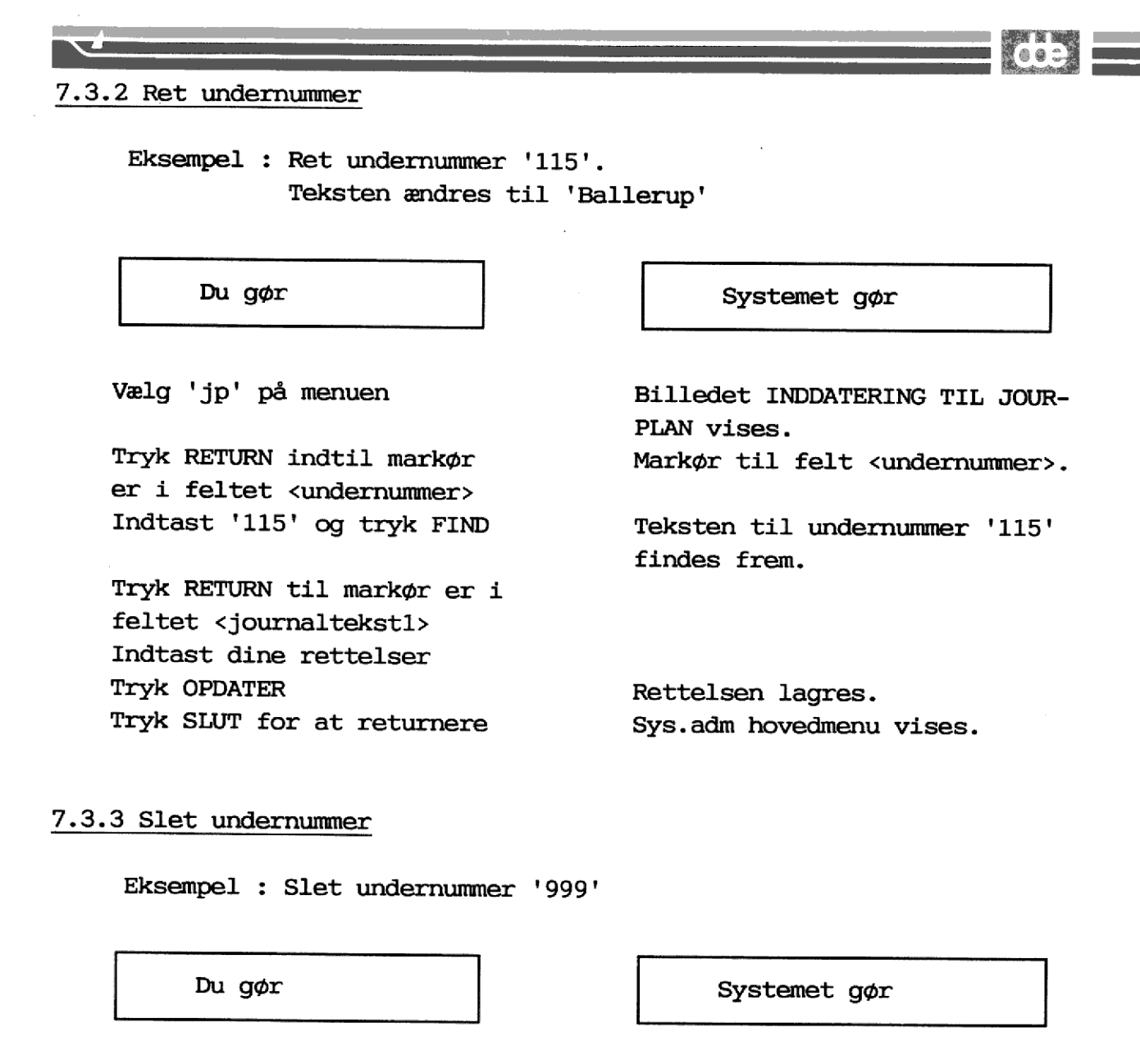

Vælg 'jp' på menuen

Tryk RETURN indtil markør er i feltet <undernummer> Indtast '999' og tryk FIND Tryk SLET Tryk SLUT for at returnere Billedet INDDATERING TIL JOUR-PLAN vises. Markør til felt <undernummer>.

Undernummer '999' findes frem. Undernummer '999' slettes. Sys.adm hovedmenu vises.

7.12

(a a …

## 7.4 Facetplan

Facetplan vil kun kunne benyttes, såfremt der i masken for journalplanen står et 'F'.

Oprettelse af en facetplan, som kan indgå som en del af selve journalnummeret, kan foregå på følgende måde:

Selve facetten er opdelt i op til tre elementer, hvor det store bogstav i starten er første element, de to cifre derefter det næste og de to sidste cifre det sidste.

En facet skal altid bestå af mindst de to første elementer, og hvis sidste element indgår, skal andet og tredie element adskilles vha. et '.' (punktum).

Et uddrag af en facetplan (uddrag af KL-journalplan) kunne se således ud:

- A Organisation og offentlige myndigheder.
- A00 I almindelighed.
- A01 Kommunale opgaver.
- G Konkrete sager.
- GO1 Sagsafgørelser.
- CO1.00 I almindelighed.
- G01.01 Sagsafgørelser.

Hvert enkelt del af ovenstående plan skal oprettes på billedet INDDA-TERING TIL JOURNALPLAN.

#### Systemvejledning for Supermax Journal Vedligehold af journalplan Facetplan

|                                                                     | INDDATERING I              | 'IL JOURNALPLAN                                     | 602             |
|---------------------------------------------------------------------|----------------------------|-----------------------------------------------------|-----------------|
| Journalnr.<br>Afdeling<br>Undernr.                                  | :                          | Facet : GO1                                         |                 |
| Journaliserbart<br>Arkiv periode<br>Ansvarlig afd.<br>Normal saggrp |                            | Løbenr. :<br>BK-kode :<br>Overf.kode:<br>Overf.til: |                 |
| Journaltekst 1<br>2<br>3<br>4                                       | : Sagsafgørelser<br>:<br>: |                                                     |                 |
| Enneord 1<br>2<br>Sagstype<br>Andringskode                          | : sagsafgørelse<br>:<br>:  | Sags-emne:<br>Dato :                                |                 |
| skæmkopi forrige<br>find næste                                      | e del før<br>del efter     | indsæt slet a<br>opdater udvælg g                   | fbryd<br>odkend |

Kun følgende felter skal/må udfyldes ved oprettelse af en facet.

#### FACET

Inddateres med den aktuelle facet.

#### JOURNALTEKST 1

Skal udfyldes med den tekst som beskriver det niveau af facetten, som det aktuelle facetniveau har. Det er denne tekst, som præsenteres for brugeren ved opslag i facetplanen.

#### JOURNALTEKST 2-4

Kan udfyldes med supplerende tekst til facetplan.

#### EMNEORD 1-2

Kan udfyldes med de emneord, som automatisk vil blive tilknyttet sager og akter som journaliseres under et journalnr, hvor denne facet indgår. De enkelte ord indtastes med et blanktegn mellem hver.

# 7.5 Visning af journalplanens elementer

7.5.1 Oversigt over journalplan (jo)

Ved valg af 'jo' på sys.adm. hovedmenu gives mulighed for at søge og vise elementerne i selve journalplanen. Billedet OVERSIGT JOURNALPLAN præsenteres således:

|                                                   | OVERSIGT JOUI                                                                                                    | RNALPLAN                                                         |
|---------------------------------------------------|----------------------------------------------------------------------------------------------------|------------------------------------------------------------------|
| * Journalplan-nr                                  | Journal-tekst                                                                                                    |                                                                  |
| 1<br>* 10<br>* 11<br>* 12<br>* 13<br>* 18<br>* 19 | Adoption, faderskabsar<br>Generelle sager<br>Adoption<br>Børn født uden for æg<br>Ægteskabssager<br>Forespørgsel om tidlig<br>Forskelligt | nerkendelser m.v. og ægteskabssager<br>teskab<br>gere adoptioner |
| Skæmkopi Forrige<br>Find Næste                    |                                                                                                    | Afbryd                                                           |
| Eksempel: Vis                                     | journalnumre som sta                                                                                                    | rter med '1'.                                                    |
| Du gør                                            |                                                                                                    | Systemet gør                                                     |
| Vælg 'jo' på me                                   | enuen                                                                                                    | Billedet OVERSIGT JOURNALPLAN<br>vises.                          |
| Tryk RETURN                                       |                                                                                                    | Markør til <journalplannr.></journalplannr.>                     |
| Indtast '1%'                                      | og tryk FIND                                                                                                    | Journalnumre med '1' som<br>første niveau vises.                 |
| Tryk NÆSTE for                                    | at få flere                                                                                                    | Bladring i numre med '1' som start.                              |

Tryk SLUT for at returnere

Sys.adm hovedmenu vises.

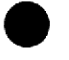

# 7.5.2 Oversigt over undernumre (ju)

Ved valg af 'ju' på sys.adm. hovedmenu, gives mulighed for at søge og vise elementerne i selve undernummerplanen. Billedet OVERSIGT OVER JOURNALPLANENS UNDERNUMRE vises således:

| Undernummer    | OVERSIGT OVER JO<br>Tekst | URNALPLANI | EN UNDERNUMRI | E            |        |
|----------------|---------------------------|------------|---------------|--------------|--------|
| 545<br>849     | Aabenraa<br>Aabybro       |            |               |              |        |
|                |                           |            |               |              |        |
|                |                           |            |               |              |        |
|                |                           |            |               |              |        |
| kæmikopi Forri | ge                        |            |               |              | Afbryd |
| Eksempel:      | Vis undernumre,           | hvort tel  | ksten begyn   | der med 'Aak | »'.    |
| Du g           | ør                        |            | Syst          | emet gør     |        |
| Vælg 'ju'      | på menuen                 |            | Billedet O    |              |        |

Indtast '%' i Undernummer og 'Aab%' i Tekst. Tryk NÆSTE for at få flere Tryk SLUT for at returnere Billedet OVERSIGT JOURNALPLA-NENS UNDERNUMRE vises. Undernumre som starter med 'Aab' vises. Bladring i numrene. Sys.adm hovedmenu vises.

66:

# 7.5.3 Oversigt over facetplan

Ved valg af 'jf' på sys.adm. hovedmenu, gives mulighed for at søge og vise elementerne i selve facetplanen. Billedet OVERSIGT OVER JOURNAL-PLANENS FACETDEL vises således:

| Facet                                         | OVERSIGT OVER JOURNALPLANENS FACET-DEL<br>Tekst                                                   |
|-----------------------------------------------|---------------------------------------------------------------------------------------------------|
| G<br>G01<br>G01.00<br>G01.01<br>G01.05<br>G04 | Konkrete sager<br>Sagsafgørelser<br>I almindelighed<br>Sagsafgørelser<br>Klager<br>Ekspropriation |
| Skærmkopi Forri<br>Find Næste                 | ige Afbryd                                                                                        |
| Eksempel                                      | : Vis alle facetter som starter med 'G'.                                                          |

| Du gør                     | Systemet gør                                          |
|----------------------------|-------------------------------------------------------|
| Vælg 'jf' på menuen        | Billedet OVERSIGT JOURNALPLA-<br>NENS FACET-DEL vises |
| Indtast 'G%' og tryk FIND  | Facetter med 'G' som første<br>niveau vises.          |
| Tryk NÆSTE for at få flere | Bladring i facetter med 'G' som start.                |
| Tryk SLUT for at returnere | Sys.adm hovedmenu vises.                              |

#.# Næste periodes journalplan

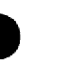

## 7.6 Næste periodes journalplan (nj)

Ved slutningen af en journalperiode skal man forberede den næste periodes journalplan, således selve periodekørslen kan foregå ubesværet. En væsentlig del af dette arbejde består i indlæggelse af journalplanen i journalsystemet.

Hvis de to perioders journalplaner ligner hinanden meget, kan man med fordel udnytte hjælpeprogrammet i periodeafslutningsprogrammet til at få overført hele den eksisterende journalplan til næste periode, og efterfølgende selv foretage den nødvendige redigering f.eks. sletning af gamle saggrupper, oprettelse af nye.

På billedet "Næste periodes journalplan" foregår redigeringen af den nye journalplan. Funktionelt er der ingen forskel til journalplaninddateringsbilledet for den aktuelle periode.

| INDDA                                                               | TERING TIL JOURNALPLAN  | FOR NÆSTE JOURNALPERIODE                            |
|---------------------------------------------------------------------|-------------------------|-----------------------------------------------------|
| Journalnr.<br>Afdeling<br>Undernr.                                  | :<br>:                  | Facet :                                             |
| Journaliserbard<br>Arkiv periode<br>Ansvarlig afd.<br>Normal saggrp | t:<br>:<br>:            | Løbenr. :<br>BK-kode :<br>Overf.kode:<br>Overf.til: |
| Journaltekst 1<br>2<br>3<br>4                                       | :<br>:<br>:             |                                                     |
| Emneord 1<br>2<br>Sagstype<br>Andringskode                          | :<br>:<br>:             | Sags-enne:<br>Dato :                                |
| kæmkopi forrig<br>find næste                                        | je del før<br>del efter | indsæt slet afbryd<br>opdater udvælg godkend        |

0 8 1

## 8 Sagsemne register (se)

Sagsemne registret er et katalog over ord, der kan tilknyttes sager på tværs af journalplanen og karakteriserer disse, så man siden hen kan søge sager frem, der er tilknyttet et bestemt ord. På billederne for opret/ret sag valideres indtastede sagsemneord mod dette register.

For at benytte sagsemne registret skal systemet startes med en bestemt parameter (den 4. bit skal være sat) - se kapitel 15.

Billedet, hvor man vedligeholder/opretter sagsemneord, fås ved at taste 'se' på systemadminstratorens hovedmenu.

|                                               | SAGSEMNE REGISTER  | ······            |        |
|-----------------------------------------------|--------------------|-------------------|--------|
| bygningsfejl<br>donmerkendelse<br>inventarkøb | SAGSEMENE REGISTER | forurening<br>edb |        |
| Skænnkopi Forrige<br>Find Næste               | Indsæt             | Slet<br>Opdater   | Afbryd |

Man <u>opretter</u> et nyt ord i sagsemne registret ved at indtaste ordet i et tomt felt på billedet og derefter trykke på INDSÆT <u>samtidig</u> med, at markøren stadig er i feltet.

Man <u>søger</u> i sagsemne registret ved at indtaste sit søgeord evt. med trunkeringer og derefter trykke på FIND, hvorefter systemet vil vise alle ord fra registret, der matcher.

Man <u>sletter</u> et ord fra sagsemne registret ved:

- 1. Indtast ordet i et tomt felt (evt. med trunkering) og tryk på FIND, hvorefter systemet vil vise ordet.
- 2. Tryk herefter på SLET.

Man <u>retter</u> et ord ved først at følge proceduren for at slette ordet og derefter oprette det på ny.

Man bør ikke slette/rette ord fra sagsemne registret, der allerede er tilknyttet sager.

68:

9 Sagstype register (br)

Sagstype registret kan indeholde standardiserede sagstyper. Registret består af to felter *kode* og *tekst*, til henholdsvis sagstypeforkortelsen og den fulde tekst.

For at benytte sagstype registret skal systemet startes med en bestemt parameter (den 4. bit skal være sat) - se kapitel 15.

Sagstype registret vedligeholdes fra systemadministratorens hovedmenu ved at indtaste 'br'.

|          | SAGSTYPE REGISTER          |
|----------|----------------------------|
| Kođe     | Tekst                      |
| a        | Almindelig sag             |
| p        | Personale sag kat. 1       |
| p2       | Personale sag kat. 2       |
| i        | Intern sag                 |
|          |                            |
| Skæmkopi | Forrige Indsæt Slet Afbryd |
| Find     | Næste Opdater              |

Man <u>indsætter</u> i sagstype i registret ved at udfylde feltet kode og feltet tekst og derefter trykke på INDSÆT uden at forlade linien med markøren.

Man <u>søger</u> i sagstype registret ved at indtaste sit søgekriterium i feltet kode og/eller i feltet tekst og derefter trykke på FIND.

Man <u>sletter</u> en post fra sagstype registret ved:

- 1. Find posten frem på skærmen ved funktionstasten FIND.
- 2. Tryk herefter på SLET, mens markøren er placeret ud for posten.

Man <u>retter</u> en *tekst* i registret ved først at finde den ønskede post frem, udføre rettelsen og så trykke på OPDATER. Man retter en kode (og bibeholder *teksten*) ved først at finde den aktuelle post frem, trykke på SLET, rette koden og til sidst trykke på INDSÆT.

## Systemvejledning for Supermax Journal Akttype register

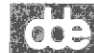

## 10 Akttype register (at)

I akttype registret er registreret, hvilke akttyper systemet accepterer. Som standard er der lagt tre typer ind: indbrev, udbrev og notat, men på dette billede kan den enkelte institution tilføje egne ønsker f.eks. akttypen referat.

Man kommer til akttype registret ved at skrive 'at' på systemadministratorens hovedmenu, hvorved følgende billede præsenteres.

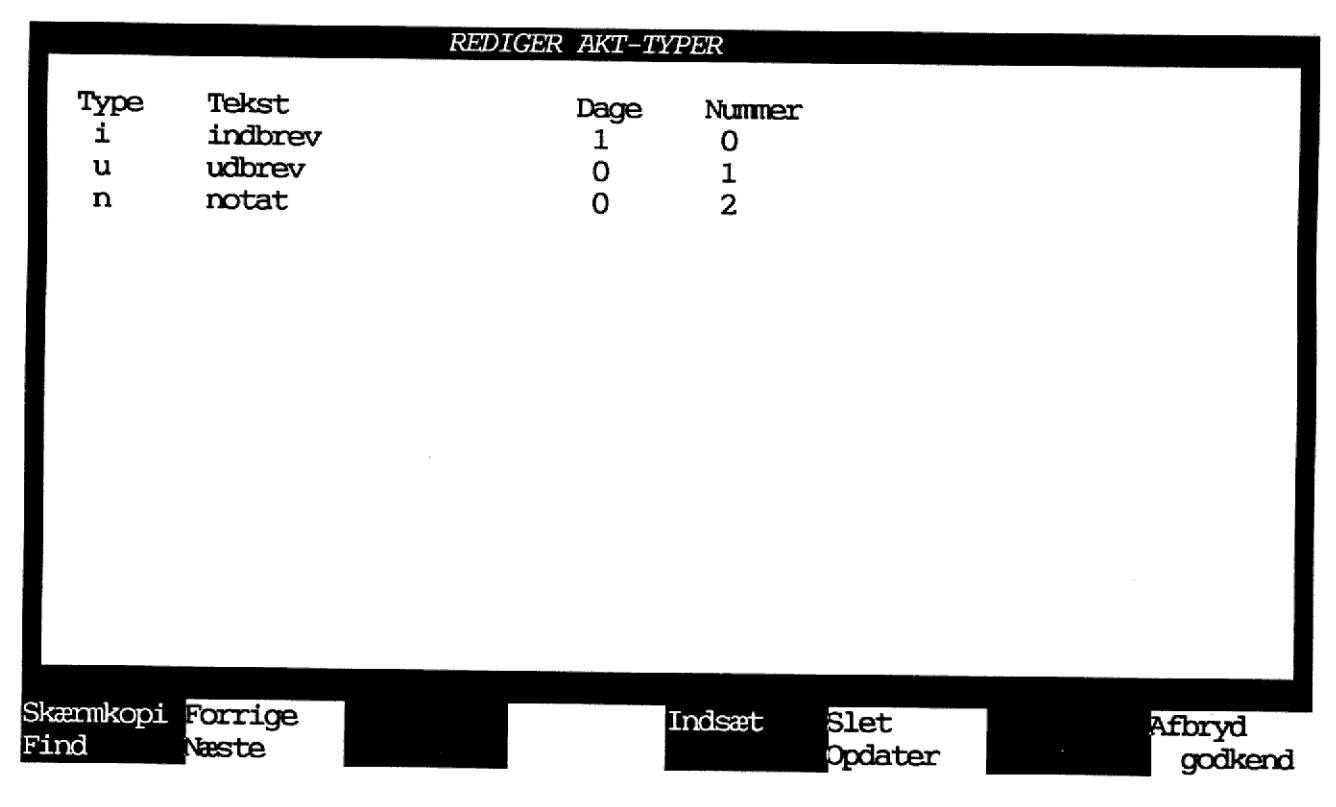

Feltbeskrivelse:

- TYPE Forkortelse for akttype. Forkortelsen benyttes på akt-billederne.
- TEKST Forklarende tekst for akttype. Teksten bliver vist på aktbillederne, når man har indtastet forkortelsen.
- DAGE Antal dage der skal fratrækkes dagsdato i systemets beregning af foreslag til aktdato. F.eks. 1 for indbreve betyder, at systemet vil foreslå gårsdagens dato som aktdato. Udfyldes med 0 (nul) vil systemet foreslå dagsdato som aktdato.

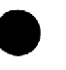

10.2

NUMMER Et internt nummer for akttypen. Skal altid udfyldes. Man må ikke ændre i de allerede indlagte numre, idet systemet betragter akter med nummer 0 som indbreve, med nummer 1 som udbreve og 2 som notater.

Man <u>opretter</u> en ny akttype ved at udfylde felterne type, tekst, nummer og evt. dage med relevante data og derefter trykke INDSÆT.

Man <u>søger</u> i akttype registret ved at indtaste sit søgekriterium og derefter trykke på FIND.

Man <u>sletter</u> en post fra akttype registret ved:

- 1. Find posten frem på skærmen ved funktionstasten FIND.
- 2. Tryk herefter på SLET, mens markøren er placeret ud for posten.

Man <u>retter</u> i feltet *tekst*, *dage* eller *nummer* ved først at finde den ønskede post frem, udføre rettelsen og så trykke på OPDATER. Man retter i akttypeforkortelsen (og bibeholder de øvrige felter) ved først at finde den aktuelle post frem, trykke på SLET, rette koden og til sidst trykke på INDSÆT.

Man bør ikke slette en akttype, der er anvendt på eksisterende akter.

## 11 Styrtype register (yt)

I styrtype registret er registreret, hvilke styrtyper systemet accepterer. Som standard er der lagt tre typer ind: erindring, aktivitet og ophold , men på dette billede kan den enkelte institution tilføje egne ønsker, f.eks. typen udlån.

Man kommer til styrtype registret ved at skrive 'yt' på systemadministratorens hovedmenu, hvorved følgende billede præsenteres.

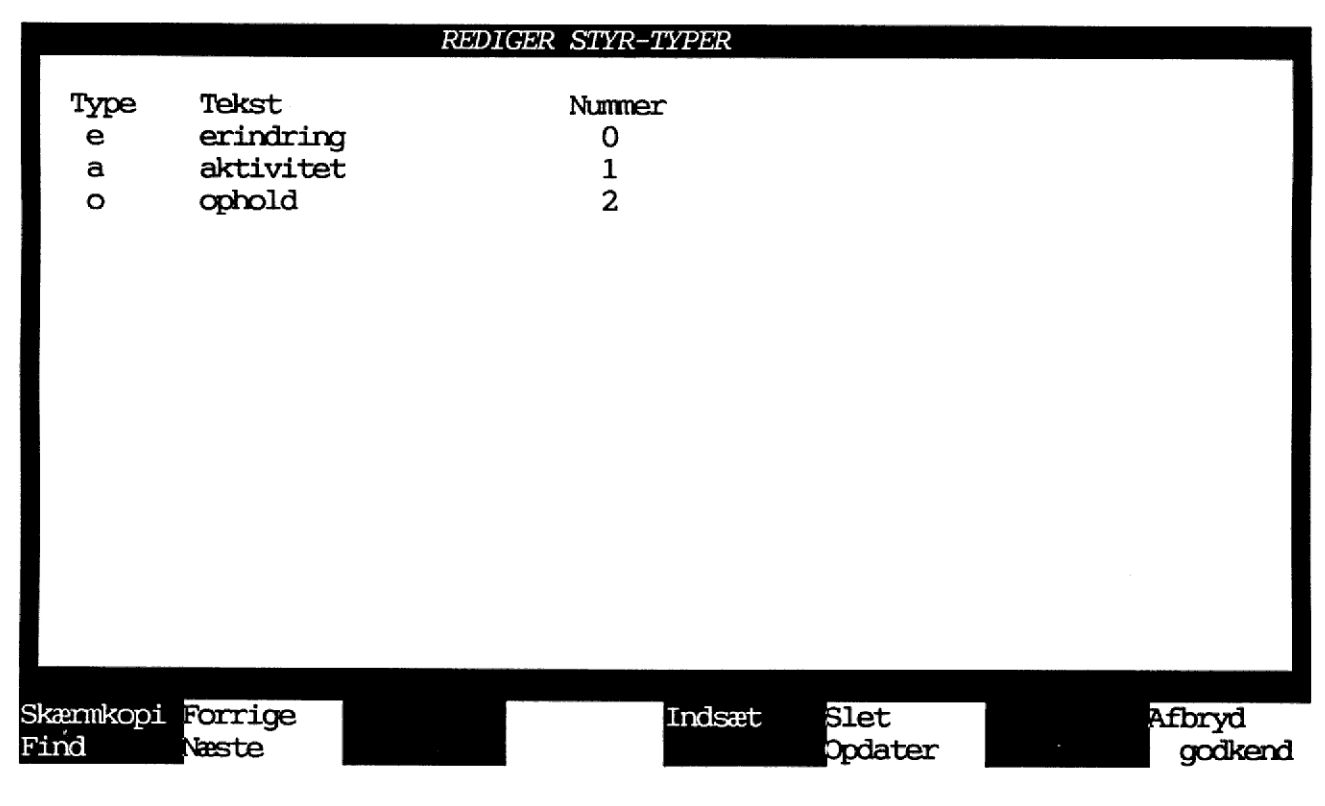

Feltbeskrivelse:

- TYPE Forkortelse for styrtype. Forkortelsen benyttes på styr-billederne.
- TEKST Forklarende tekst for styrtype. Teksten bliver vist på styrbillederne, når man har indtastet forkortelsen.
- NUMMER Et internt nummer for styrtypen. Skal altid udfyldes. Man må ikke ændre i de allerede indlagte numre, idet systemet betragter styringer med nummer 0 som erindringer, med nummer 1 som aktivitet og 2 som ophold.

Man <u>opretter</u> en ny styrtype ved at udfylde felterne type, tekst og nummer med relevante data og derefter trykke INDSÆT.

Man <u>søger</u> i styrtype registret ved at indtaste sit søgekriterium og derefter trykke på FIND.

Man <u>sletter</u> en post fra styrtype registret ved:

- 1. Find posten frem på skærmen ved funktionstasten FIND.
- 2. Tryk herefter på SLET, mens markøren er placeret ud for posten.

Man <u>retter</u> i feltet *tekst* eller *nummer* ved først at finde den ønskede post frem, udføre rettelsen og så trykke på OPDATER. Man retter i styrtypeforkortelsen (og bibeholder de øvrige felter) ved først at finde den aktuelle post frem, trykke på SLET, rette koden og til sidst trykke på INDSÆT.

Man bør <u>ikke</u> slette en styrtype, der er anvendt på eksisterende styringer.

a a :

## 12 Hjælpetekster (ht)

## 12.1 Generelt om hjælpetekster

Journalsystemet leveres med et antal standard hjælpetekster, men da brugen af systemet kan være meget forskellig fra organisation til organisation, er der mulighed for at tilrette disse hjælpetekster, således at disse passer nøjagtig til den måde den enkelte organisation har valgt at benytte systemet.

Hjælpetekster kan oprettes i tre niveauer, og det skal bemærkes, at ikke alle niveauer behøver at blive brugt ved hver hjælpetekst.

niveau består af kun 1 linie.
 niveau består af op til 3 linier.
 niveau består af op til 10 linier

Et eksempel på brugen af hjælpetekster.

Hvis en bruger er ved at oprette en sag og ikke helt er klar over, hvordan feltet 'Ansvarlig afd' skal benyttes, er der mulighed for at få en her-og-nu hjælp.

Når der trykkes på funktionstasten HJÆLP, vil systemet vise én linie tekst i toppen af det billede som brugeren har på sin skærm, hvis brugerens standard for hjælpetekstniveau er 1.

Hvis denne ene linie ikke giver brugeren nok information til at komme videre i oprettelsen, er der mulighed for at trykke nok en gang på HJÆLP.

Brugeren præsenteres nu for op til tre liniers tekst, der overskriver skærmbilledet med en mere uddybende beskriver brugen af det aktuelle felt.

Hvis denne tekst heller ikke er tilstrækkelig, trykkes igen på HJÆLP, hvorved der præsenteres en op til 10 liniers detaljeret beskrivelse af feltet. Nedenstående hjælp præsenteres for brugeren således, såfremt hjælpen ønskes i billedet OPRET SAG, mens markøren er i feltet 'Ansvarlig afd'.

#### Systemvejledning for Supermax Journal Hjælpetekster Generelt

12.2

| 1. Niveau:                                                                                                    |                                         | (C) =       |
|----------------------------------------------------------------------------------------------------|-----------------------------------------|-------------|
| Kode for afdeling med overordnet ansva<br>OPRET SAG                                                              | r.                                      | Generelle   |
| Sags-id :                                                                                                    | Opret-dato : 07.08.1990                 | Af : loc    |
| Journal-nr. :                                                                                                    |                                         |             |
| Ansvarlig afd. :                                                                                                 |                                         |             |
|                                                                                                    |                                         |             |
| •                                                                                                    |                                         |             |
|                                                                                                    |                                         |             |
| Efter andet tryk på HJÆLP vises 2.<br>skriver det øverste af billedet.                                           | niveau, hvor følgende                   | tekst over- |
| Afdelingen skal findes i tabellen over<br>der findes i organisationen.<br>Efterfølgende sagsbehandler skal finde | afdelinger,<br>s i pågældende afdeling. |             |

Efter tredie tryk på HJÆLP vises 3. niveau, hvor følgende tekst overskriver det øverste af billedet.

Ønskes en afdeling, der ikke er i tabellen over afdelinger gøres følgende:

- 1. Henvend dig til systemadministratoren, der kan lægge afdelingen ind i tabellen
- 2. For at komme videre herfra uden relevant afdelingskode trykkes FORTRYD.

Vedligeholdelsen af hjælpetekster foregår i nedenstående billede.

#### 12.3

## Systemvejledning for Supermax Journal Hjælpetekster Generelt

| <u> </u>                                                                                                    |                  |       |         |          |                 | dte i     |   |
|----------------------------------------------------------------------------------------------------|------------------|-------|---------|----------|-----------------|-----------|---|
|                                                                                                    |                  |       | HJÆLPE  | -TEKSTER |                 | Generelle | 1 |
| Tekst-id :                                                                                                    |                  | Sprog | -kode : |          |                 |           |   |
| Niveau 1 :<br>Niveau 2<br>:<br>:<br>Niveau 3<br>:<br>:<br>:<br>:<br>:<br>:<br>:<br>:<br>:<br>:<br>:<br>:<br>:<br>:<br>:<br>:<br>:<br>:<br>: |                  |       |         |          |                 |           |   |
| :<br>skænnkopi<br>find                                                                                                    | forrige<br>næste |       |         | indsæt   | slet<br>opdater | afbryd    |   |

Indhold af de enkelte felter:

## TEKST-ID

Den nøgle, som denne tekst skal registreres under. Feltet kan bestå af bogstaver, tal og diverse skilletegn.

## SPROGKODE

Skal udfyldes med sprogkoden for det sprog som denne tekst benytter.

#### Niveau 1

Udfyldes med en beskrivende tekst på maksimalt 1 linie.

#### Niveau 2

Udfyldes med en beskrivende tekst på maksimalt 3 linier.

#### Niveau 3

Udfyldes med en beskrivende tekst på maksimalt 10 linier. Der må godt være blanke linier imellem.

For at oprette en hjælpetekst skal markøren placeres i det felt, der ønskes oprettet en hjælpetekst til.

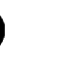

12.4

Når markøren er placeret i det aktuelle felt trykkes HJÆLP.

Hvis der ingen hjælpetekst er tilknyttet feltet vil systemet spørge:

## Ønskes hjælpetekst oprettet/tilknyttet felt (j/n) :

Hvis der derimod allerede er tilknyttet en tekst til dette felt, vil systemet vise denne.

Hvis der herefter trykkes HJÆLP endnu tre gange, vil ovenstående spørgsmål blive stillet.

#### 12.5

#### Systemvejledning for Supermax Journal Hjælpetekster Opret hjælpetekst

## 12.2 Opret hjælpetekst

Eksempel: Opret hjælpetekst til feltet 'ansvarlig afd' i billedet OPRET SAG. Her forudsættes, at teksten ikke tidligere er oprettet.

Du gør

Systemet gør

Vælg 'os' på journalsystemets hovedmenu Tryk på HJÆLP Billedet OPRET SAG vises.

Systemet svarer med spørgsmålet: Ønskes hjælpetekst oprettet/tilknyttet felt (j/n). Billedet HJÆLPETEKST vises.

662

Tast 'j' Giv teksten et navn, f.eks. 'os-ansafd' Indtast sprogkode (f.eks. 'dk') Indtast hjælpetekst for de tre niveauer

Tryk på INDSÆT Tryk UDVÆLG for at tilknytte teksten til feltet

Teksten lagres.

12.3 Ret hjælpetekst

Eksempel: Ret hjælpetekst til feltet 'journalnr' i billedet OPRET SAG.

Her forudsættes at teksten tidligere er oprettet.

Du gør

Systemet gør

Vælg 'os' på journalsystemets hovedmenu Tryk på HJÆLP Tryk på HJÆLP Tryk på HJÆLP Tryk på HJÆLP

Tast 'j' Tryk FIND Indtast rettelser i teksten Tryk på OPDATER Tryk på SLUT Billedet OPRET-SAG vises.

 hjælpetekst vises.
 hjælpetekst vises.
 hjælpetekst vises.
 Systemet svarer med spørgsmålet: Ønskes hjælpetekst oprettet/tilknyttet felt (j/n).
 Billedet HJÆLPETEKST vises.
 Teksten til feltet hentes.

Den rettede tekst lagres. Billedet OPRET SAG vises. a 🙆 1

## 12.7

## Systemvejledning for Supermax Journal Hjælpetekster Slet hjælpetekst

## 12.4 Slet hjælpetekst

Eksempel: Slet hjælpetekst til feltet 'journalnr' i billedet OP-RET SAG.

Her forudsættes, at teksten tidligere er oprettet.

Du gør

Systemet gør

| Vælg 'os' på journalsystemet | Billedet OPRET SAG vises.        |
|------------------------------|----------------------------------|
| hovedmenu                    |                                  |
| Tryk på HJÆLP                | 1. hjælpetekst vises.            |
| Tryk på HJÆLP                | 2. hjælpetekst vises.            |
| Tryk på HJÆLP                | 3. hjælpetekst vises.            |
| Tryk på HJÆLP                | Systemet svarer med spørgsmålet: |
|                              | Ønskes hjælpetekst oprettet/til- |
|                              | knyttet felt (j/n).              |
| Tast 'j'                     | Billedet HJÆLPETEKST vises.      |
| Tryk FIND                    | Teksten til feltet hentes.       |
| Tryk på SLET                 | Den lagrede tekst fjernes.       |
| Tryk på SLUT                 | Billedet OPRET SAG vises.        |

13 Logning oversigt (lf)

Ved at vælge 'lf' på systemadministratorens hovedmenu fås billedet OVERSIGT OVER LOGNINGER, der viser den enkelte brugers valg på hovedmenuen.

|           | OVE   | RSIG | T OVER | LOGNIN     | GER 1                      | I JOURNA | LSYSTEMET |        |
|-----------|-------|------|--------|------------|----------------------------|----------|-----------|--------|
| Bruger    | Menu  | Sag  | - Fra  | Tidsster   | npel                       | Re-      |           |        |
| navn      | valg  | grp  | ttynr  | dato       | klokken                    | sultat   | tekst     |        |
|           |       |      |        |            |                            |          |           |        |
| lœ        | SS    | 01   | tty177 | 28.11.1991 | 14:23:18                   | 1        | ulovlig   |        |
| $l\infty$ | ay    | 01   | tty177 | 28.11.1991 | 14:23:24                   | 0        | ok        |        |
| $1\infty$ | sy    | 01   | tty129 | 28.11.1991 | 15:29:41                   | 0        | ok        |        |
| $l\infty$ | sy    | 01   | tty129 | 28.11.1991 | 15:29:46                   | 0        | ok        |        |
| $l\infty$ | os    | 01   | tty129 | 28.11.1991 | 15:30:54                   | 0        | ok        |        |
| $1\infty$ | SS    | 01   | tty129 | 28.11.1991 | 15:31:00                   | 1        | ulovlig   |        |
| lœ        | SS    | 01   | tty129 | 28.11.1991 | 15:31:01                   | 1        | ulovlig   |        |
| lœ        | SS    | 03   | tty129 | 28.11.1991 | 15:31:23                   | 0        | ok        |        |
| lœ        | sa    | 03   | tty129 | 28.11.1991 | 15:31:27                   | 0        | ok        |        |
| lœ        | os    | 03   | tty129 | 28.11.1991 | 15 <b>:</b> 31 <b>:</b> 31 | 0        | ok        |        |
| lœ        | os    | 03   | tty129 | 28.11.1991 | 15:31:34                   | 0        | ok        |        |
| $l\infty$ | ta    | 03   | tty129 | 28.11.1991 | 15 <b>:31:4</b> 0          | 0        | ok        |        |
| $1\infty$ | ja    | 03   | tty129 | 28.11.1991 | 15 <b>:31:4</b> 3          | 0        | ok        |        |
| lœ        | бy    | 03   | tty129 | 28.11.1991 | 15:31:48                   | 0        | ok        |        |
| $1\infty$ | ay    | 03   | tty129 | 28.11.1991 | 15:31:51                   | 0        | ok        |        |
| $l\infty$ | ay    | 03   | tty129 | 28.11.1991 | 15:31:55                   | 0        | ok        |        |
|           |       |      |        |            |                            |          |           |        |
| Skærmkopi | Forri | ge   |        |            | SI                         | let      |           | Afbryd |
| Find      | Næste | 1    |        |            |                            |          |           |        |

Ved at trykke på SLET slettes <u>hele</u> logfilen.

863

....

14 Fejltekster og specialtrimninger (ft)

I tabellen over fejltekster ligger dels fejl- og adviserings tekster, og dels specielle systemtrimninger.

For at optimere fleksibiliteten og brugervenligheden i systemet, gives der mulighed for at rette de fejl- og adviseringstekster, som systemet leveres med.

Billedet, hvori der er mulighed for at ændre fejltekster, kaldes ved at indtaste 'ft' på systemadministratorens hovedmenu, og det præsenteres således:

|           |          |                 | FILTEKSTER  |          |         |
|-----------|----------|-----------------|-------------|----------|---------|
| Fejl-     | <b>O</b> |                 |             |          |         |
| Kode      | Sprog Te | kst             |             |          |         |
|           |          |                 |             |          |         |
| GE000     | dk pcz   | K WD            |             |          |         |
| GE002     | dk       | tq /alib/si/bil | d/omslag.or | nenel    |         |
| GE003     | dk       | tg /alib/sj/bil | d/bilag.ge  | perel    |         |
| GE006     | dk .T    |                 |             |          |         |
| GE007     | dk /gł   | ks/ge/geroff    |             |          |         |
| GEOO8     | dk jjj   | j               |             |          |         |
| GE009     | dk /ali  | ib/st/stpri     |             |          |         |
| GEO10     | dk /ali  | b/sr/sred       |             |          |         |
| GEOII     | dk /ali  | b/sj/bin/wp-kc  | nv          |          |         |
| GEO12     | dk /usr  | /bin/lp         |             |          |         |
| GEU13     | dk - fl( | )               |             |          |         |
|           | dk pg -  | -CPTTAST RETURN | 11          |          |         |
| OLOIJ     | uk pr -  | -010            |             |          |         |
|           |          |                 |             |          |         |
| skærmkopi | forrige  |                 | inde        |          |         |
| find      | næste    |                 |             | Slet     | afbryd  |
|           |          |                 |             | opulater | goakend |

I det følgende beskrives følgende trimninger:

- \* Kald af tekstbehandlingssystem
- \* Definering af eksterne funktioner
- \* Andring af tekster

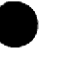

## 14.1 Kald af tekstbehandlingssystem

Hvilket tekstbehandlingssystem journalsystemet anvender angives i fejlteksten med fejlkode 'TEKST'. Her kan f.eks. angives:

WordPerfect, Uniplex eller Supermax Tekst.

Hvis systemet anvender WordPerfect 5.1 DOS over LM/X skal fejlteksten med fejlkode 'WPLXM' være sat til 'lmx'.

Selve kaldet af tekstbehandlingssystemet ligger i fejlteksten med fejlkode 'GE000', og denne vil typisk være:

| /usr/bin/wp                 | for WordPerfect 4.2 Unix, |
|-----------------------------|---------------------------|
| рсжх - w wp                 | for WordPerfect 5.1 DOS,  |
| pcx swap -D -F F:\\wp51\\wp | for WordPerfect 5.1 DOS,  |
| /usr/UAP/bin/uniplex -c -q  | for Uniplex, eller        |
| /alib/st/sted -R            | for Supermax Tekst.       |

## 14.2 Definer eksterne funktioner

Det er muligt at definere et antal funktioner, som kan startes fra journalsystemet. Disse funktioner kan enten defineres som fælles funktioner eller sagsgruppe-afhængige.

| Funktionstype      | Betydning                                                                 |
|--------------------|---------------------------------------------------------------------------|
| Fælles             | Samme funktion startes, uafhængig af<br>hvilken sagsgruppe brugeren er i. |
| Sagsgruppeafhængig | Forskellige funktioner, afhængige af<br>sagsgruppen, startes.             |

Systemet vil først undersøge, om der er en sagsgruppeafhængig funktion til den valgte funktion. Hvis en sådan er defineret startes denne.

Hvis der derimod ikke er en sagsgruppeafhængig funktion, undersøges om der er en fælles funktion. Hvis en sådan er defineret startes denne.

Hvis der heller ikke er en fælles funktion, gives meddelelsen:

#### Ingen funktion defineret

Funktionerne aktiveres ved først at trykke SKIFT FUNK fra hovedmenuen eller fra udskrivnings menuen, hvorefter man får vist et nyt skakbræt.

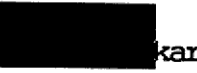

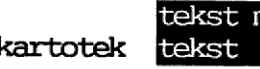

tekst menukal. andrer.ark menumenu kommunikat tekst kal. egen regneark ext. funk post

og det enkelte valg dækker over følgende funktioner som standard:

# Systemvejledning for Supermax Journal Fejltekster og specialtrimninger Kald af tekstbehandlingssystem

| VALG       | FUNKTION                                                                   |
|------------|----------------------------------------------------------------------------|
| KARTOTEK   | Starter kartotekssystemet med et angivet kartotek.                         |
| TEKST      | Starter Supermax tekst redigering.                                         |
| TEKST MENU | Starter Supermax tekst menu.                                               |
| KAL. EGEN  | Viser brugerens egen kalender for dags dato.                               |
| KAL. ANDRE | Starter kalendersystemet og giver mulighed for at se<br>andres kalender.   |
| REGNEARK   | Starter Supermax regneark redigering.                                      |
| R.ARK.MENU | Starter Supermax regneark menu.                                            |
| EXT. FUNK  | Starter et brugerdefineret program.                                        |
| MENU       | Starter en brugerdefineret menu.                                           |
| POST       | Starter Supermax post og giver mulighed for at modta-<br>ge og sende post. |
| KOMMUNIKAT | Giver mulighed for at kommunikere til andre datama-<br>ter.                |
|            |                                                                            |

Hver enkelt af disse funktioner er internt nummereret således:

|  | kartotek | tekst menu<br>tekst | kal. andre<br>kal. egen | r.ark menu<br>regneark s | nenu<br>ext. funk | kommunikat<br>post |
|--|----------|---------------------|-------------------------|--------------------------|-------------------|--------------------|
|  |          | 6                   | 18                      | 12                       | 13                | 15                 |
|  | 11       | 7                   | 17                      | 16                       | 14                | 9                  |

Generelt er fejlkoden opbygget af 3 elementer:

- \* Sagsgruppekode (sagsgruppe eller tekst 'std')
- \* Standardtekst (altid 'exfu')
- \* Funktionsnummer

## EKSEMPLER

| Ønsket funktions<br>nummer | Fælles/sagsgruppe<br>afhængig | Fejlkode  |
|----------------------------|-------------------------------|-----------|
| 11                         | Fælles                        | stdexfull |
| 11                         | Sagsgruppe 07                 | 07exfull  |
| 11                         | Sagsgruppe by                 | byexful1  |
| 9                          | Fælles                        | stdexfu9  |

Som standard leveres systemet med følgende eksterne funktioner defineret, og det er så op til systemadministratoren enten at tilføje eller fjerne funktioner.

| Fejl-<br>kode                                                                                                    | Tekst                                                                                                    |
|----------------------------------------------------------------------------------------------------|----------------------------------------------------------------------------------------------------|
| stdexfu6<br>stdexfu7<br>stdexfu9<br>stdexfu11<br>stdexfu12<br>stdexfu13<br>stdexfu14<br>stdexfu15<br>stdexfu16<br>stdexfu17<br>stdexfu18 | <pre>/alib/kontor/menu /alib/st/stmenu<br/>/alib/st/sted<br/>/alib/kontor/menu /alib/post/post<br/>/alib/ks/ksmain%d<br/>/alib/kontor/menu /alib/sr/srmenu<br/>/alib/kontor/menu /alib/kontor/startmenu<br/>echo "ingen extern funktion "<br/>echo "ingen kommunikation defineret "<br/>/alib/sr/sred<br/>/alib/kalender/kalender %s %s<br/>/alib/kalender/kalender</pre> |
|                                                                                                    |                                                                                                    |

14.5

## 14.2.1 Opret extern funktion

Eksempel: Definer brug af en ekstern funktion (ext. funk) for sagsgruppe 'sy'.

Du gør

Systemet gør

Vælg 'ft' på systemadm. menu Tast 'syexful4' + RETURN Tast 'dk' + RETURN Tast "Det ønskede kald",f.eks. /bin/dsh Tryk på INDSÆT Billedet FEJLTEKSTER vises.

Funktionskaldet oprettes.

#### 14.2.2 Slet extern funktion

Eksempel: Slet ekstern funktion '01exfu15'.

Du gør

Vælg 'ft' på systemadm. menu Tast 'Olexful5' + FIND Tryk på SLET Systemet gør

Billedet FEJLTEKSTER vises. Teksten til 'Olexful5' vises. Funktionskaldet slettes.

14.6

ัดด:

# 14.3 Supplerende oplysninger

Det er muligt at få vist navne på tabeller og billeder, tabellen, der styrer akt- og styrnummereringen samt tabellen for overførselskoder. Om disse funktioner kan man generelt sige, at det normalt ikke vil være nødvendigt (eller tilrådeligt) for systemadministratoren at bruge disse.

Det vil normalt være DDE-konsulenten, som benytter sig af disse funktioner, men hvis systemadministratoren ønsker at "kigge" i tabellerne for evt. at undersøge, om der er fejl, er der mulighed for at få de fysiske navne på tabeller og billeder.

## 14.3.1 Tabelnavne

Oversigten over tabelnavne vises ved at vælge den skjulte funktion 'tn' på systemadministratorens menu.

|                                                                | TABELNAVNE                                                                                                    |                                                                                                    |  |  |  |
|----------------------------------------------------------------|----------------------------------------------------------------------------------------------------|----------------------------------------------------------------------------------------------------|--|--|--|
| Nummer<br>0<br>1<br>2<br>3<br>4<br>5<br>6<br>7<br>8<br>9<br>10 | Fysisk navn<br>Ss.sstabel<br>ss.sssystem2<br>ss.ssbruger2<br>ss.ssprivil2<br>ss.ssafd<br>ss.ssgruppe<br>ss.sssaggrp<br>ss.sstxt<br>ss.ssbilled<br>ss.ssprint<br>ss.ssag2 | NAVNE<br>Beskrivelse<br>sstabel<br>sssystem2<br>ssbruger2<br>ssprivil2<br>ssafd<br>ssgruppe<br>sssafd<br>ssgruppe<br>sstat<br>ssbilled<br>ssprint |  |  |  |
| 11<br>12                                                       | ss.ssay2<br>ss.ssakt2<br>ss.ssstyr                                                                                                    | sssag2<br>ssakt2<br>ssstyr                                                                                                    |  |  |  |
| skæmkop:<br>find                                               | i forrige<br>næste                                                                                                    | indsæt slet afbryd<br>opdater godkend                                                                                                    |  |  |  |

I systemet benyttes følgende tabeller.

# Systemvejledning for Supermax Journal Supplerende oplysninger Tabelnavne

|        | T                  |                                           |  |  |
|--------|--------------------|-------------------------------------------|--|--|
| Nummer | Fysisk navn        | Beskrivelse (tabelindhold)                |  |  |
| 0      | ss.sstabel         | Tabel over tabeller                       |  |  |
| 1      | ss.sssystem2       | Systemtabel                               |  |  |
| 2      | ss.ssbruger2       | Brugere i journalsystemet                 |  |  |
| 3      | ss.ssprivil2       | Brugernes funktionsadgange                |  |  |
| 4      | ss.ssafd           | Afdelinger/grupper i journalsystemet      |  |  |
| 5      | ss.ssgruppe        | Personer i afdeling/gruppe                |  |  |
| 6      | SS.SSagarp         | Sagsgrupper                               |  |  |
| 7      | ss.sstxt           | Feil/advis tekster                        |  |  |
| 8      | ss.ssbilled        | Tabel over billednavne                    |  |  |
| 9      | ss.ssprint         | Skrivere i systemet                       |  |  |
| 10     | ss.ssag2           | Sager                                     |  |  |
| 11     | ss.ssakt2          | Akter                                     |  |  |
| 12     | ss.ssstyr          | Styringer                                 |  |  |
| 13     | ss.sseord2         | Emne/nøgleord                             |  |  |
| 14     | ss.ssagakt         | Referencer mellem sager og akter          |  |  |
| 15     | ss.ssid            | Sags-id, akt-id og styr-id tabel          |  |  |
| 16     | ss.ssfunk          | Funktionstaster                           |  |  |
| 17     | ss.sstmpxx         | Temporære søgetabeller                    |  |  |
| 18     | ss.sshelp          | Hjælpetekster                             |  |  |
| 19     | ss.ssxref          | Referencer mellem felter og hjælpetekster |  |  |
| 20     | ss.ssjour2         | Journalnumre, undernumre og facetter      |  |  |
| 21     | ss.ssadresse2      | Adresser                                  |  |  |
| 22     | ss.sspostby        | Postnumre                                 |  |  |
| 23     | ss.ssqsys          | Hurtig indlog                             |  |  |
| 24     | ss.sslogtab        | Logninger                                 |  |  |
| -25    | ss.ssadr_ddeidnum2 | Adresse sequence nummer                   |  |  |
| 26     | ss.ssnavnegrp      | Tabel over navnegrupper                   |  |  |
| 27     | ss.ssnavnadr       | Tabel for adresser i navnegruppetabel     |  |  |
| 28     | ss.ssagspart       | Sagsparttabel                             |  |  |
| 29     | ss.ssajkode        | Tabel for ajourføringskoder               |  |  |
| 30     | ss.ssagsemne       | Sagsemneordstabel                         |  |  |
| 31     | ss.ssbranche       | Sagstypetabel                             |  |  |
| 32     | ss.ssakttype       | Akttypetabel                              |  |  |
| 33     | ss.sssaghist       | Sagshistorie tabel                        |  |  |
| 34     | ss.ssynord         | Synonymordbog                             |  |  |
| 35     | ss.sspkode         | Spærrekode tabel anvendes ikke            |  |  |
| 36     | ss.ssbform         | Betalingsform tabel anvendes ikke         |  |  |
| 37     | ss.ssstyrtype      | Styrtype tabel                            |  |  |
| 38     | ss.ssafg           | Afgørelsestypetabel anvendes ikke         |  |  |
| 39     | ss.ssafgakt        | Relationer akt-afg anvendes ikke          |  |  |
| 40     | ss.ssbkkode        | BK-kode tabel                             |  |  |
| 41     | ss.ssofkode        | Overførselskode tabel                     |  |  |
| 42     | ss.ssprotokol      | Protokolmodel tabel anvendes ikke         |  |  |
| 43     | ss.ssstatsamt      | Statsamtstabel anvendes ikke              |  |  |
| 44     | ss.sstmpjour       | Næste periodes journalplan                |  |  |

14.8

14.3.2 Billednavne

Oversigten over billednavne vises ved at vælge den skjulte funktion 'bn' på systemadministratorens menuen.

|                                                                        | BILLEDNAVNE    |                                                                                                    |                                                                                                    |          |  |  |
|------------------------------------------------------------------------|----------------|----------------------------------------------------------------------------------------------------|----------------------------------------------------------------------------------------------------|----------|--|--|
| Nummer                                                                 | Sprog          | Fysisk navn                                                                                                    | Beskrivelse                                                                                                    |          |  |  |
| 0<br>1<br>2<br>3<br>4<br>5<br>6<br>7<br>8<br>9<br>10<br>11<br>12<br>13 | *****          | /alib/sj/bild/ssmenu.SG<br>/alib/sj/bild/ssfime.SG<br>/alib/sj/bild/ssvime.SG<br>/alib/sj/bild/ssopsa1.SG<br>/alib/sj/bild/ssopsa2.SG<br>/alib/sj/bild/ssopak.SG<br>/alib/sj/bild/ssopem.SG<br>/alib/sj/bild/ssresa1.SG<br>/alib/sj/bild/ssresa2.SG<br>/alib/sj/bild/ssresa2.SG<br>/alib/sj/bild/ssrdsa1.SG<br>/alib/sj/bild/ssrdsa1.SG<br>/alib/sj/bild/ssrdsa1.SG<br>/alib/sj/bild/ssrdsa2.SG | ssmenu<br>ssfime<br>ssvime<br>ssopsal<br>ssopsa2<br>ssopak<br>ssopst<br>ssopem<br>ssresa1<br>ssresa2<br>trim<br>opret del<br>ssrdsa1<br>ssrdsa1<br>ssrdsa2 |          |  |  |
| skænnkopi<br>find                                                      | forr:<br>næste | ige inde                                                                                                    | sæt slet afbr<br>opdater godke                                                                                                    | yd<br>nd |  |  |

# 14.3.3 Funktionstaster

Oversigten over funktionstaster vises ved at vælge den skjulte funktion 'ff' på system-adm-menuen.

| FUNKTIONSTASTS FUNKTIONER |                                                                  |                                                                    |                                                                                                    |
|---------------------------|------------------------------------------------------------------|--------------------------------------------------------------------|----------------------------------------------------------------------------------------------------|
|                           | Tast                                                             | Funktion                                                           | Beskrivelse                                                                                                    |
|                           | 0<br>1<br>2<br>3<br>4<br>5<br>6<br>7<br>8<br>9<br>10<br>11<br>12 | 21<br>3<br>23<br>1<br>22<br>1<br>1<br>1<br>1<br>8<br>11<br>7<br>17 | <pre>home slut hjalp skift funktion speciel pilot indsæt tegn slut felt slet rest find næste del efter &gt; akt</pre> |
| skærnkopi<br>find         | forrige<br>næste                                                 |                                                                    | indsæt slet afbryd<br>opdater godkend                                                                                 |

00:

14.10
....

# 14.3.4 SSID-tabellen

Tabellen SSID styrer akt- og styrnummereringen. Ved at vælge den skjulte funktion 'id' på system-adm-menuen fås mulighed for at kigge i den samt - med omtanke (!) - at opdatere den.

Billedet har følgende udseende:

| SAGSID TABELLEN                 |        |        |        |       |          |          |              |
|---------------------------------|--------|--------|--------|-------|----------|----------|--------------|
| Idnr                            | Sagnr  | Dsagnr | Aktnr  | Stymr | Saggr    | p Antdel | Fornr        |
| 1991-12/23-0<br>1991-13/45-0    | 0<br>0 | 0      | 1<br>1 | 0     | 05<br>01 | 0        | 1991<br>1991 |
| Skænnkopi Forrige<br>Find Næste |        |        | Indsæt | Slet  | ter      |          | Afbryd       |

# Systemvejledning for Supermax Journal Supplerende oplysninger SSID-tabellen

1

Г

For fuldstændighedens skyld beskrives indholdet i billedet, men det bør understreges, at man ikke bør rette i tabellen uden først at have konsulteret DDE, idet enhver rettelse er kilden til databaseinkonsistens!

| Felt   | Betydning                                           |
|--------|-----------------------------------------------------|
| Idnr   | Sagsid.                                             |
| Sagnr  | Altid O (nul).                                      |
| Dsagnr | På hovedsag antal delsager, ellers delsagsnummeret. |
| Aktnr  | Aktnummer på sidst oprettede akt                    |
| Styrnr | Styrnummer på sidst oprettede styring               |
| Saggrp | Sagsgruppen                                         |
| Antdel | På hovedsag antal delsager, ellers 0 (nul)          |
| Fornr  | Journalpræfiks.                                     |

14.12

# 14.3.5 Overførselskode-tabellen (ov)

Tabellen for overførselskoder fås ved at vælde den skjulte funktion 'ov' på system-adm-menuen.

Billedet har følgende udseende med standard værdier indsat.

|                                                                                             | ······                            | OVERFØRSELS-KODER                                                                                                    |
|---------------------------------------------------------------------------------------------|-----------------------------------|----------------------------------------------------------------------------------------------------|
|                                                                                             | Kode<br>0<br>11<br>19<br>21<br>29 | Tekst<br>Overføres ikke – sagen lukkes<br>Sagen overføres uden akter, Periodekørsel 1<br>Sagen overføres uden akter, Periodekørsel 2<br>Sagen overføres uden akter, Periodekørsel 2 |
| 5<br>5<br>5<br>5<br>5<br>5<br>5<br>5<br>5<br>5<br>5<br>5<br>5<br>5<br>5<br>5<br>5<br>5<br>5 | kærmkopi.<br>'ind                 | Forrige Indsæt Slet Afbryd<br>Næste Opdater                                                                                                    |

# 14.4 Brevformater

Når man opretter tekstbehandlingsdokumenter fra journalsystemets OP-RET AKT funktion, eller foretager automatisk journalisering af et allerede skrevet standardbrev, gør man brug af et standard brevformat.

# Unix baserede tekstbehandlingssystemer

Ved anvendelse af Unix baserede tekstbehandlingssystemer benytter begge ovennævnte funktioner sig af en Unix-fil, der beskriver et standardbrev. Filnavnet er angivet i fejlteksten 'BREVFORMAT', og redigeres med en Unix editor (f.eks /usr/bin/vi).

Det ønskede brevformat beskrives i formatfilen ved at angive placeringen af de relevante felter med tegnet '@' efterfulgt af et nummer,

(002)

der refererer til følgende værdier. Desuden kan eventuelle faste ledetekster angives. Det skal bemærkes, at den faste ledetekst ved feltet attention kun udskrives, hvis et attention forekommer på adressaten.

| Nummer | Felt fra akt-tabel |               |
|--------|--------------------|---------------|
| 1      | Journalnummer      |               |
| 2      | Sagid              |               |
| 3      | Aktid              |               |
| 4      | Oprettelses dato   |               |
| 5      | Oprettet af        |               |
| 6      | Akt dato           |               |
| 7      | Sagsejer           |               |
| 8      | Aktejer            |               |
| 9      | Navn               |               |
| 10     | Adresse 1          |               |
| 11     | Adresse 2          |               |
| 12     | Postnummer         |               |
| 13     | Postby             |               |
| 14     | Attention navn     |               |
| 15     | Placering          |               |
| 20     | Sagsgruppe         | anvendes ikke |
| 21     | Cprnr              | anvendes ikke |

Der kan maksimalt angives 5 felter pr. linie. Desuden må man ikke benytte tabulator tegn.

Eksempel på format fil:

|                                   | @5 | Dato: | @6 | Journalnr.: @1 |
|-----------------------------------|----|-------|----|----------------|
| @9<br>@10<br>@12 @13<br>Att.: @14 |    |       |    |                |

Denne formatfil kan give et brevhoved med følgende format:

14.15

#### Systemvejledning for Supermax Journal Supplerende oplysninger Brevformater

601

jar Dato: 01.11.1991 Journalnr.: 730-1

Dansk Data Elektronik A/S Herlev Hovedgade 199 2730 Herlev Att.: J. Rasmussen

Breve, der er skrevet med overholdelse af ovenstående brevformat, kan systemet automatisk journalisere. Hvis man anvender WordPerfect 4.2 Unix konverteres brevet først fra WordPerfect tegnsættet til ISO tegnsættet ved hjælp af programmet angivet i fejlteksten 'WPUXKONV'. Journalnummer eller sagid skal dog <u>altid</u> forekomme på brevet (og standardbrevet), før dette kan lade sig gøre.

WordPerfect 5.1 DOS vis LM/X

Ved anvendelse af WordPerfect 5.1 DOS via LM/X kalder systemet fra aktoprettelsesbilledet en makro ved navn angivet i fejlteksten 'WPPC\_OA'.

Denne makro fletter en specifik formatfil med data som på "normal WordPerfect flette vis".

Automatisk journalisering er her betinget af overholdelse af denne formatfils opbygning.

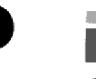

# 15 Installation og trimning af systemet

## 15.1 Installations-procedure

Installationsprocedure er udførligt beskrevet i produktets installationevejledning.

Ved installation af journalsystemet opretter systemet brugerne med brugernavne root, dde og DDE, hvor sidstnævnte er sat til standardbruger, men dette bør selvfølgelig ændres ved trimning af den enkelte installation.

Brugeren root bør blive liggende som ved installation, idet det så altid vil være muligt at oprette en ny systemadministrator, hvis den "rigtige" systemadministrator ved en fejl er blevet slettet.

For at kunne starte journalsystemet første gang, skal man være logget på maskinen som root.

000

#### 15.2 Rækkefølge i trimning

For at få den første trimning af journalsystemet til at forløbe uden fejl, er det nødvendigt at følge nedenstående rækkefølge.

- Det første der skal oprettes, er skrivere. Dette gøres ved at vælge 'sk' på 'systemadministration', og følge vejledningen i afsnit 2.
- 2: Derefter oprettes sagsgrupper, ved at vælge 'st' på menuen, og så følge vejledningen i afsnit 3.
- Derefter tilrettes virksomhedsprofilen. Følg vejledning i afsnit
   4.
- 4: Herefter oprettes brugeren med de initialer som er angivet i virksomhedsprofilen. Se afsnit 5.
- 5: Der skal så oprettes rettigheder i alle de sagsgrupper, som blev oprettet under punkt 2. Disse rettigheder vil fungere som standardrettigheder for brugere, som ikke er tildelt alternative rettigheder i den enkelte sagsgruppe.
- 6: Nu kan de enkelte brugere og deres alternative rettigheder oprettes.
- 7: Opret afdelinger og tilknyt de enkelte brugere til de afdelinger de skal indgå i. Se afsnit 6.
- 8: Herefter oprettes journalplan og andre bagvedliggende tabeller.
- 9: Herefter kan evt. hjælpetekster, fejltekster og andre trimninger foregå.

15.2

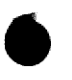

89:

15.3

## 15.3 Programkald

Efter installation af Supermax Journal skal der lægges et menukald ind i de menuer, hvorfra journalsystemet skal kunne kaldes.

Kaldet vil være

/alib/sj/bin/ssmain 4,

hvis man <u>ikke</u> vil anvende sagsemne- og sagstyperegister, og

/alib/sj/bin/ssmain 20,

hvis man vil anvende sagsemne- og sagstyperegister.

Parameteren (dvs. hhv. 4 og 20) har desuden betydning mht. logning af aktivitet. Logfilen, som overskrives hver gang journalsystemet startes, hedder '/tmp/sslogxx', hvor 'xx' er initialer for den bruger, der har startet systemet.

| Para | ame | ter | Betydning                                                                                                    |
|------|-----|-----|----------------------------------------------------------------------------------------------------|
| bla  | nk/ | 16  | I logfilen skrives bruger-initialer.                                                                                         |
| 1    | /   | 17  | I logfilen skrives bruger-initialer<br>og alle sql-kommandoer                                                                |
| 2    | /   | 18  | I logfilen skrives bruger-initialer<br>og tidsforbrug af sql-kommandoer.                                                     |
| 4    | /   | 20  | I logfilen skrives bruger-initialer,<br>og der skrives 'Vent' i øverste højre hjørne,<br>når systemet foretager Oracle-kald. |
| 8    | 1   | 24  | I logfilen skrives bruger-initialer.<br>Ved skærm-kopi får man attributter med.                                              |

Disse kan kombineres ved at lægge parametre sammen.

### Systemvejledning for Supermax Journal Supermax Journal Periodeafslutning Hjælpeudskrifter

For de institutioner, der løbenummererer indenfor undernumre, er antal sager lig summen af løbenumrene for den aktuelle kombination af undernummer og journalnummer.

Listen har følgende format:

LISTE OVER ANTAL SAGER PR. JOURNALNUMMER UDSKREVET D. <DD.MM.YYYY HH.MI.SS> JOURNALNUMMER ANTAL SAGER <journalnumre> <antal> . . . .

## A 3.2 Ubesvarede akter (ua)

Anvendelse: Før journalperioden lukkes, besvares resterende ubesvarede akter.

Listen indeholder aktid for de akter, der er af typen indbrev, hvor besvarelsesdatoen ikke er udfyldt.

Listen har følgende format:

| 1 | LISTE OVER               | UBESVAREDE AKTER         | UDSKREVET | D. <dd.mm.yyyy< th=""><th>HH.MI.SS&gt;</th></dd.mm.yyyy<> | HH.MI.SS> |
|---|--------------------------|--------------------------|-----------|-----------------------------------------------------------|-----------|
|   | AKTID<br><aktid></aktid> | AKTID<br><aktid></aktid> |           | AKTID<br><aktid></aktid>                                  |           |
|   | •                        | •                        |           | •                                                         |           |
|   | •                        | •                        |           | •                                                         |           |

A 3.3 Uafsluttede sager uden overførselskode (ov)

Anvendelse: Alle uafsluttede sager kan overføres til næste periode, hvordan sagen overføres afhænger af overførselskoden. Listen bruges til at checke, at alle uafsluttede sager har en overførselskode.

Typisk angives overførselskoden for saggruppen på journalplanens inddateringsbillede, men det er også muligt at angive den på enkelt sager, hvis de skal behandles specielt.

A 3.2

Listen angiver journalnumre for uafsluttede sager, hvor der hverken er anført overførselskode på saggruppen eller på sagen.

Listen har følgende format:

JOURNALNR FOR UAFSLUTTEDE SAGER UDEN OVERFØRSELSKODE D. <DD.MM.YYYY HH.MI.SS> <journalnummer>

A 3.4 Sager uden B/K-kode (bk)

Anvendelse: Før periodeafslutningen checkes at der er påført bevarings/kassationskode på samtlige saggrupper - eller enkelt sager.

Typisk angives B/K-koden for saggruppen på journalplanens inddateringsbillede, men det er også muligt at angive den på enkelt sager, hvis de skal behandles specielt.

Listen angiver journalnumre for sager, hvor der hverken er anført overførselskode på saggruppen eller på sagen.

Listen har følgende format:

JOURNALNR FOR SAGER UDEN B/K-KODE D. < DD.MM.YYYY HH.MI.SS>

<journalnummer>

(0.0.2)

A 3.5 Verserende sager i gammel periode (vs)

Anvendelse: Ved en periodes afslutning skal verserende sager enten overføres eller lukkes. Listen er derfor specielt egnet til anvendelse i tiden mellem periodekørsel 1 og 2.

Listen angiver journalnumre for verserende sager.

Listen har følgende format:

JOURNALNR FOR VERSERENDE SAGER D. <DD.MM.YYYY HH.MI.SS>
<journalnummer>
.

# A 3.6 Overfør journalplan til næste periode (jp)

Anvendelse: Hjælp til inddatering af journalplan for næste periode. Anvendes før periodekørsel 1.

Hvis journalplanen for næste periode ligner den eksisterende meget, kan man med fordel få overført den eksisterende, og efterfølgende redigere i denne. Selve redigeringen skal foregå i Supermax Journal's systemadministration.

Foruden at overføre den eksisterende journalplan (dvs. både journalnumre og undernumre) vil systemet sætte løbenumrene til 0 for de journaliserbare journalnumre.

# A 4. Udskrifter til Rigsarkivet (ud)

Ved valg 'ud' på hovedmenuen vises menuen, hvor på man kan vælge de udskrifter som Rigsarkivet skal have.

Udskriftsmenuen har følgende udseende:

|        | UDSKRI               | FTER TIL RIGS | ARKIVET | 1                      |
|--------|----------------------|---------------|---------|------------------------|
| jp     | Journalplan (B/K+æn  | dringer)      | ko      | Betydning af B/K-koder |
| up     | Undernummerplan      |               | nø      | Nøgleord og referencer |
| sa     | Sagsoptælling/aflev  | eringsliste   | ak      | Adressekartotek        |
| pr     | Principsager         |               |         |                        |
| bk     | Sager med B/K-kode   |               |         |                        |
|        |                      |               |         |                        |
|        |                      |               |         |                        |
| Vælg f | unktion              | :             |         |                        |
| Vælg d | estination (t,p,fil) | :             | ••••••  |                        |
|        |                      |               |         |                        |

De enkelte menupunkter behandles hver for sig i de følgende afsnit.

For at generere de valgte udskrifter skal systemet gennemsøge store datamængder, hvorfor hurtige svartider ikke kan forventes.

# A 4.1 Journalplan (B/K + ændringer) (jp)

Listen indeholder journalplanens saggruppenumre, saggruppens navn, B/K-kode samt evt. ændringsmarkering og dato for ændringen.

Sortering: Listen er sorteret efter saggruppenummer.

Listen har følgende format:

(00E)

| JOURNALPLANEN                        | UDSKREVET D. <dd.mm.yy< th=""><th>YY HH.MI.SS&gt;</th><th></th><th></th></dd.mm.yy<> | YY HH.MI.SS>        |                      |                          |
|--------------------------------------|--------------------------------------------------------------------------------------|---------------------|----------------------|--------------------------|
| Journalnr<br><journalnr></journalnr> | Journaltekst<br><journaltekst></journaltekst>                                        | B/K<br><b k=""></b> | Andr.<br><ændr.kode> | Rndr.dato<br><ændr.dato> |
| •                                    | •                                                                                    | •                   | •                    | •                        |
| •                                    | •                                                                                    | •                   | •                    | •                        |
|                                      |                                                                                      |                     |                      |                          |

Journalteksten udskrives med højst 30 tegn pr. linie, hvorfor den vil kunne strække sig over flere linier, hvis teksten er lang.

# A 4.2 Undernummerplan (up)

Listen indeholder journalplanens undernumme samt undernummerteksten.

Sortering: Listen er sorteret efter undernummer.

Listen har følgende format:

| UNDERNUMMERPLANET              | UDSKREVET D.                                  | <dd.mm.yyyy< th=""><th>HH.MI.SS&gt;</th><th></th></dd.mm.yyyy<> | HH.MI.SS> |  |
|--------------------------------|-----------------------------------------------|-----------------------------------------------------------------|-----------|--|
| Undernr<br><undernr></undernr> | Journaltekst<br><journaltekst></journaltekst> |                                                                 |           |  |
| •                              | •                                             |                                                                 |           |  |
| •                              | •                                             |                                                                 |           |  |

# A 4.3 Sagsoptælling/afleveringsliste (sa)

Listen indeholder for samtlige journaliserbare journalnumre hvilke sager, der skal afleveres til Rigsarkivet.

- a) Hvis saggruppens B/K-kode angiver, at alle sager i saggruppen skal bevares, udskrives "Alle bevares" og antallet af sager, hvilket er lig med højeste løbenummer (svarende til løbenummeret på Supermax Journals journalplaninddateringsbillede).
- b) Ellers udskrives journalnumre for saggruppens principsager og sager, der er påført B/K-kode.

Kun saggrupper, der indeholder sager til aflevering, udskrives.

A 4.3

Sortering: Listen er sorteret efter journalnummer.

| SAGSOPTÆLLING                        | S-/AFLEVERINGSLISTE UDSK                   | REVET D. <dd.mm.yyyy hh.mi.ss=""></dd.mm.yyyy> |
|--------------------------------------|--------------------------------------------|------------------------------------------------|
| Saggruppe<br><saggruppe></saggruppe> | Journalnumre<br>[ <journalnr>]</journalnr> | Antal sager<br>[ <antal sager="">]</antal>     |
| •                                    | ļ · ]                                      | [ . ]                                          |
| •                                    | ι.]                                        | []                                             |

# A 4.4 Principsager (pr)

Listen indeholder journalnumre for samtlige principsager, dvs. sager med principiel betydning, der skal afleveres til Rigsarkivet, uanset hvilken B/K-kode saggruppen er påført.

Sortering: Listen er sorteret efter journalnummer.

PRINCIPSAGER UDSKREVET D. <DD.MM.YYYY HH.MI.SS>

:

Journalnumre Journalnumre <journalnr> <journalnr>

A 4.5 Sager med B/K-kode (bk)

Listen indeholder journalnumre for samtlige sager, der har fået påført en B/K-kode på selve sagen. Desuden er den aktuelle B/K-kode også vist.

Sortering: Listen er sorteret efter journalnummer.

| SAGER MED PARØRT B/K-KODE UDSKREVET D. <dd.mm.yyyy hh.mi.ss=""></dd.mm.yyyy> |  |
|------------------------------------------------------------------------------|--|
| Journalnumre B/K-kode<br><journalnr> <b k-kode=""></b></journalnr>           |  |
| • •                                                                          |  |
| • •                                                                          |  |

## A 4.6 Betydning af B/K-koder (ko)

Listen angiver hvilke forkortelser, der aktuelt er anvendt for <u>B</u>evarings-/Kassationskoder.

B/K-KODER I SYSTEMET UDSKREVET D. <DD.MM.YYYY HH.MI.SS> B/K-kode Betydning <b/k-kode> <b/k-kode tekst>

#### <u>A 4.7 Nøgleord og referencer (nø)</u>

Listen indeholder samtlige anvendte nøgleord, samt reference til hvor de er blevet anvendt, dvs de aktuelle sager og/eller akter.

Sortering: Listen er sorteret alfabetisk efter nøgleord og her indenfor efter hhv. journalnummer og aktid.

| NØGLEORD OG DERES                 | 5 REFERENCER                                                                                        | UDSKREVET D. <dd.mm.yyyy hh.mi.ss=""></dd.mm.yyyy> |
|-----------------------------------|----------------------------------------------------------------------------------------------------|----------------------------------------------------|
| Nøgleord<br><nøgleord></nøgleord> | Journalı<br>Jnr <journal< td=""><td>numre/Aktid<br/>lnr&gt; <journalnr></journalnr></td></journal<> | numre/Aktid<br>lnr> <journalnr></journalnr>        |
|                                   | Akt <aktid></aktid>                                                                                 | <aktid></aktid>                                    |

#### A 4.8 Adressekartotek (ak)

Listen indeholder navne og adresser fra adressekartoteket for de sagsparter, der aktuelt er tilknyttet sager. Desuden udskrives journalnumrene for de sager, der refereres til.

Sortering: Listen er sorteret alfabetisk efter navn og her indenfor efter journalnummer.

# Systemvejledning for Supermax Journal Supermax Journal Periodeafslutning Udskrifter til Rigsarkivet

A 4.5

| ADRESSEK      | ARTOTEK OG                                                                          | REFERENCER                                        | TIL SAGER | UDSKREVET                                      | D. <dd.mm.yyyy hh.mi.ss=""></dd.mm.yyyy> |
|---------------|-------------------------------------------------------------------------------------|---------------------------------------------------|-----------|------------------------------------------------|------------------------------------------|
| <admr></admr> | <navn><br/><første a<br=""><anden a<br=""><postnr></postnr></anden></første></navn> | dresselinie;<br>dresselinie;<br><bynavn></bynavn> | ><br>>    | <attention:< td=""><td>&gt;</td></attention:<> | >                                        |
|               | Jnr:                                                                                | <journalnr;<br>•</journalnr;<br>                  | >         | <journalnı<br>•</journalnı<br>                 | r>                                       |

001

# A 5. Periodekørsel 1 (pl)

Ved valg af pl på hovedmenuen fås menuen for periodekørsel 1:

|                 | PERI | ODEKØRSEL 1, MENU       |
|-----------------|------|-------------------------|
| _               |      |                         |
|                 | lå   | Lås Journalsystemet     |
|                 | op   | Lås Journalsystemet op  |
|                 | ny   | Start ny periodekørsel  |
|                 | ge   | Genstart periodekørsel  |
|                 | 11   | List logfil på terminal |
|                 | uđ   | Udskriv logfil          |
|                 | of   | Overfør udvalgte sager  |
| Vælg funktion : | ••   |                         |
|                 |      |                         |

# Valg Betydning

- lå Supermax Journal bliver utilgængeligt, hvilket er nødvendigt, når periodekørslen foretages.
- op Supermax Journal bliver igen tilgængeligt. Menupunktet kaldes, når periodekørsel 1 er færdig.

ny Menu for start ny periodekørsel se afsnit 5.1.

- ge Periodekørslen genstartes med de parametre, der var angivet ved "ny". Menupunktet anvendes, hvis periodekørslen af en eller anden grund gik galt. Systemet sørger selv for at starte det rigtige sted.
- 11 Fejllog filen for periodekørslen vises på skærm.
- ud Fejllog filen for periodekørslen udskrives på default prin-

ter.

of

Overførsel af enkeltsager, der ikke kunne overføres ved periodekørslen. Se afsnit 5.2.

Den normale procedure for periodekørslen vil være:

- 1. Lås journalsystemet
- 2. Tag i menupunkt "ny" stilling til hvilke tabeller, der skal overføres.
- 3. Vent overførsel af f.eks. 1000 sager ud af 50000 kan forventes at tage et par timer.
- Benyt menupunkt "ll" eller "ud", til at kontrollere at kørseln er gennemført uden fejl, og om der er sager, som skal overføres manuelt.
- 5. Overfør evt. sager manuelt.
- 6. Lås journalsystemet op.

Under ventetiden – punkt 3 – vil man typisk jævnligt kalde menupunktet "ll" for at se, om der har været fejl hidtil. Når kørslen er færdig skriver systemet dette til loggen.

Følgende fejlsituationer kan opstå:

- 1. Saggruppen, der skal overføres sager til, eksisterer ikke.
- 2. Databasen løber fuld.
- 3. Andre fejl.

Ved fejlsituation 1 vil systemet skrive saggruppen for de sager, der ikke kunne overføres, samt saggruppen, som de skulle overføres til, til logfilen. Dette betragtes ikke som en alvorlig fejl, og kørslen vil ikke blive afbrudt. Man bør derfor altid kontrollere i logfilen om sådanne fejl er opstået, og i bekræftende fald overføre de pågældende sager via menupunktet "of".

Ved fejlsituation 2 og 3 betragtes fejlen som alvorlig og kørslen vil blive afbrudt. Hvis databasen løber fuld, eller andre Oracle- fejl opstår, vil Oracle-fejl koden og den tilhørende sql-sætning blive skrevet til logfilen, inden kørslen afbrydes. Efter at man har rettet årsagen til fejlen, skal kørslen genstartes fra menupunktet "ge".

000

## A 5.1 Start af periodekørsel 1

Ved valg af "ny" på periode på periodekørsel 1 menuen vises følgende menu:

#### PERIODEKØRSEL 1

| OVERFØRSEL | AF | : | Adressekartotek | (j/n) | : | • | , |
|------------|----|---|-----------------|-------|---|---|---|
|            |    |   |                 |       |   |   |   |

Navnegrupper (j/n)

Nøgleord/synonymer (j/n): .

Sagstyperegister (j/n) : .

Sagsemneregister (j/n) : .

Skal periodekørsel startes (j/n) : .

Som en hjælp har man her muligheden for at få overført hjælperegistre til den næste journalperiode. Dette kan være en fordel, hvis man kan genbruge data i stor stil, er det ikke tilfældet, kan man med fordel starte "på en frisk".

Ud for hvert enkelt register skal man j/n-markere, om det skal overføres. Det gøres opmærksom på, at overførsel af navnegrupperegistret kun har relevans, hvis adressekartoteket også overføres.

Periodekørselsprogrammet aktiveres ved at svare ja på spørgsmålet der om. Menuen venter ikke på, at programmet er færdigt.

Man må kun starte periodekørslen én gang fra menupunktet "ny". Hvis noget går galt under kørslen, skal "genstart" kommandoen anvendes, til at genstarte programmet.

Når periodekørselsprogrammet er færdigt, sørger det for, at journal-

A 5.4

systemets brugere ikke længere har adgang til at oprette sager i den gamle journalperiode.

# A 5.2 Overførsel af enkeltsager

Sager, der ikke blev overført under periodekørslen på grund af fejl, kan overføres enkeltvis manuelt.

Kaldes "of" på periodekørsel 1 menuen, vil nedenstående skærmbillede blive vist:

OVERFOR UDVALGTE SAGER

| er : |
|------|
| 1 :  |
| a):. |
|      |

På skærmbilledet indtastes journalnummer for den sag, som ønskes overført, samt saggruppen, som den skal overføres til. Øverførslen igangsættes ved at svare 'j' på spørgsmålet herom.

Overførslen vil ske i overensstemmelse med den øverførselskode, som er sat på saggruppen/sagen. Hvis der ønskes (nyt) undernummer på sagen i den ny periode, kan undernummeret angives efter saggruppen med skilletegn, som angivet i journalmasken.

Hvis der opstår fejl under overførslen, vil fejlen blive skrevet ud på skærmen, i modsat fald vil der blive skrevet til skærm, når over-

førslen er gennemført, sammen med oplysning om sagens journalnummer i den nye periode.

# A 6. Periodekørsel 2 (p2)

Ved overgangsperiodens afslutning skal man køre periodekørsel 2, hvilket foregår på samme måde som periodekørsel 1. Hvis man ikke benytter overgangsperiode, skal periodekørsel 2 køres umiddelbart efter periodekørsel 1.

Man vælger p2 på hovedmenuen, hvorefter menuen for periodekørsel 2 vises:

| PERIODEKØRSEL 2, MENU |    |                         |  |  |
|-----------------------|----|-------------------------|--|--|
| -                     |    |                         |  |  |
|                       | lå | Lås Journalsystemet     |  |  |
|                       | op | Lås Journalsystemet op  |  |  |
|                       | st | Start periodekørsel     |  |  |
|                       | 11 | List logfil på terminal |  |  |
|                       | uđ | Udskriv logfil          |  |  |
|                       | of | Overfør udvalgte sager  |  |  |
|                       |    |                         |  |  |
| Vælg funktion :       | •• |                         |  |  |
|                       |    |                         |  |  |

#### Valg Betydning

- lå Supermax Journal bliver utilgængeligt, hvilket er nødvendigt, når periodekørslen foretages.
- op Supermax Journal bliver igen tilgængeligt. Menupunktet kaldes, når periodekørsel 1 er færdig.
- st Periodekørslen startes. Menupunktet anvendes også til genstart, hvis periodekørslen af en eller anden grund gik galt. Systemet sørger selv for at starte det rigtige sted.

`06‡

- 11 Fejllog filen for periodekørslen vises på skærm.
- ud Fejllog filen for periodekørslen udskrives på default printer.
- of Overførsel af enkeltsager, der ikke kunne overføres ved periodekørslen. Se afsnit 5.2.

Den normale procedure for periodekørsel 2 vil være:

- 1. Lås journalsystemet
- 2. Vælg "st" for at aktivere periodekørslen.
- 3. Vent (tager lige så lang tid som periodekørsel 1)
- 4. Benyt menupunkt "ll" eller "ud" til at kontrollere, at kørslen er gennemført uden fejl, og om der er sager, som skal overføres manuelt.
- 5. Overfør evt. sager manuelt.
- 6. Lås journalsystemet op.

Under ventetiden – punkt 3 – vil man typisk jævnligt kalde menupunktet "ll" for at se, om der har været fejl hidtil. Systemet skriver også til loggen, når kørslen er færdig.

Når periodekørsel 2 er færdigt, sørger det selv for, at journalsystemets brugere kun har søge- og udskrivningsrettighed i den gamle journalperiode (systemadministrationsadgang bibevares dog).

For håndtering af fejlsituationer under henvises til beskrivelsen for periodekørsel 1.

### A 7. Journalregister udlæsning (ju)

Dette menupunkt anvendes til udskrivning af journalsystemets database på et bånd – streamer eller video. Man **skal** have et bånd siddende i maskinen før punktet aktveres.

Ved aktivering af dette punkt vil man blive spurgt, hvilken device man skriver ud på (f.eks. /dev/stream eller /dev/video). Lige efter dette er indtastet, startes udskrivningen.

000

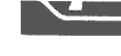

## A 1. Indledning

#### A 1.1 Krav til omgivelser

Før periodeafslutningsprogrammet startes skal environment variablen PERBILD sættes til det katalog, hvor periodeafslutningsskærmbillederne befinder sig, hvis disse ikke ligger som på en standard installation "/alib/sj/periode/bild".

Den, der kalder programmet, skal desuden have læse adgang til alle filer i "/alib/sj/periode/bild" hhv. "PERBILD".

#### A 1.2 Programkald

Periodeafslutningsprogrammet kaldes således:

#### /alib/sj/periode/bin/per

#### A 1.3 Betjeningsvejledning

Periodeafslutningsprogrammet består af flere menuer, hvor på man skal indtaste sin kommando. Kommandoen kan give anledning til kald af endnu en menu ellers udføres den ønskede funktion.

Ved funktionstasten SLUT eller FORTRYD vender man tilbage til forrige menu. Øvrige funkionstaster har ingen virkning.

Hvis man indtaster en funktionskommando, der giver anledning til en liste, har men generelt mulighed for at få denne liste vist på skærmen, udskrevet på printer eller gemt på en (unix-) fil. Haves denne mulighed, er det vist nederst på skærmbilledet således:

### Vælg destination (t, p, fil):

Dette har følgende betydning:

- 't' Listen skrives på terminal.
- 'p' Listen skrives ud på default printer. (Default printer er systemets default printer med mindre man har sat environmentvariablen LPDEST)
- "fil" Alt andet end 't' og 'p' betragtes som filnavn.

A 1.1

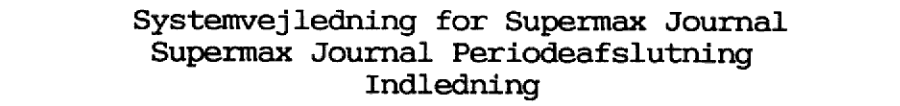

092

Alle lister er forsynet med overskrift og tidsangivelse.

I det følgende vises menu-hierarkiet:

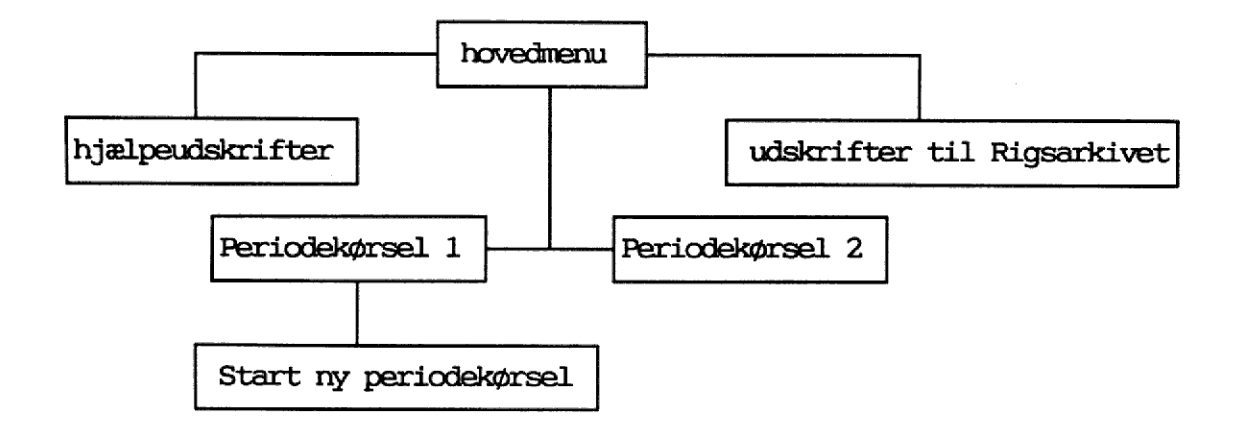

## A 1.4 Anvendelse af periodekørsel

Ved afslutningen af en journalperiode skal man tage stilling til, om perioden skal afsluttes på én gang, eller om man vælger at anvende en overgangsperiode, hvor nye sager oprettes i den nye periode, mens man forsøger at afslutte eksisterende verserende sager fra den gamle periode. Efter et stykke tid - typisk 6 måneder - skal den gamle periode dog afsluttes helt.

Dette kan illustreres ved:

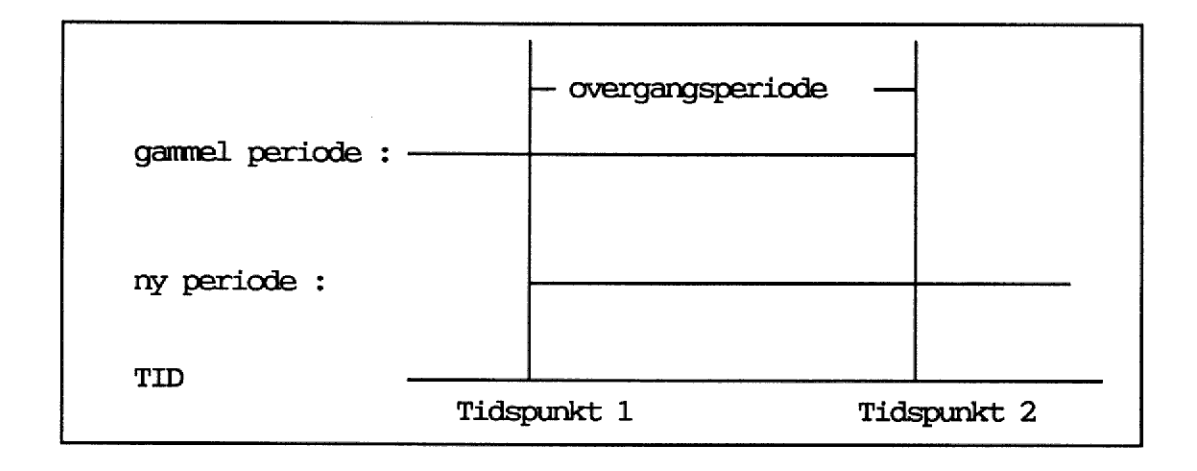

Inden tidspunkt 1 sker forberedelsen af den næste periode:

A 1.2

Hvordan skal den ny journalplan se ud? Hvilke saggrupper skal lukkes? Hvor har man brug for nye saggrupper? Hvorledes skal journalsystemet trimmes med hensyn til journalmaske, nøgleordsordbog og andre basisregistre.

Til brug for dette haves under hovedmenuen en menu med hjælpeudskrifter. Her kan man også få overført hele sin journalplan til næste periode – denne kan så efterfølgende redigeres fra journalsystemets systemadministration.

Journalplanen skal være fuldstændig færdig, før periodekørslen kan påbegyndes.

Under periodekørsen 1 (periodekørslen til tidspunkt 1) har man mulighed for at få overført adressekartotek, navnegrupper, nøgleord/synonymer, sagstyperegister og sagsemneregister til næste periode.

# A 2. Hovedmenu

Hovedmenuen er den menu, der vises efter programkald.

| · PERIODE | AFSLUTNINGS FUNKTIONER     |
|-----------|----------------------------|
|           |                            |
| hj        | Hjælpe-udskrifter          |
| ud        | Udskrifter til Rigsarkivet |
| pl        | Periodekørsel 1            |
| p2        | Periodekørsel 2            |
| ju        | Journalregister udlæsning  |
| Vælg f    | unktion :                  |

De gyldige funktioner er:

# Funktion Aktion

### Henvisning

00:

| hj | Menuen for hjælpeudskrifter vises.           | Kap 3. |
|----|----------------------------------------------|--------|
| uđ | Menuen for udskrifter til Rigsarkivet vises. | Kap 4. |
| pl | Menu for periodekørsel 1 vises.              | Kap 5. |
| p2 | Menu for periodekørsel 2 vises.              | Kap 6. |
| ju | Udlæsning af journalplan startes.            | Kap 7. |

#### A 3. Hjælpeudskrifter (hj)

Hjælpeudskrifter kan anvendes løbende og er et redskab til at hjælpe med en vurdering af, hvorledes journalplanen skal se ud i næste journalperiode. F. eks. om nogle saggrupper indeholder mange sager, og derfor med fordel kan forfines yderligere.

Hvis man tidsmæssigt befinder sig mellem periodekørsel 1 og periodekørsel 2, udskrives data vedrørende den gamle periode.

Hjælpeudskriftsmenuen har følgende udseende:

| - |
|---|

De enkelte menupunkter behandles hver for sig i de følgende afsnit.

#### A 3.1 Sagsoptælling (sa)

Anvendelse: Som det indledende arbejde til revision af journalplanen vurderes, hvilke saggrupper, der er "tunge", og hvilke der indeholder få eller ingen sager.

Listen angiver pr. journaliserbart journalnummer, hvor mange sager der er blevet oprettet, hvilket svarer til løbenummeret på Supermax Journals journalplaninddateringsbillede.